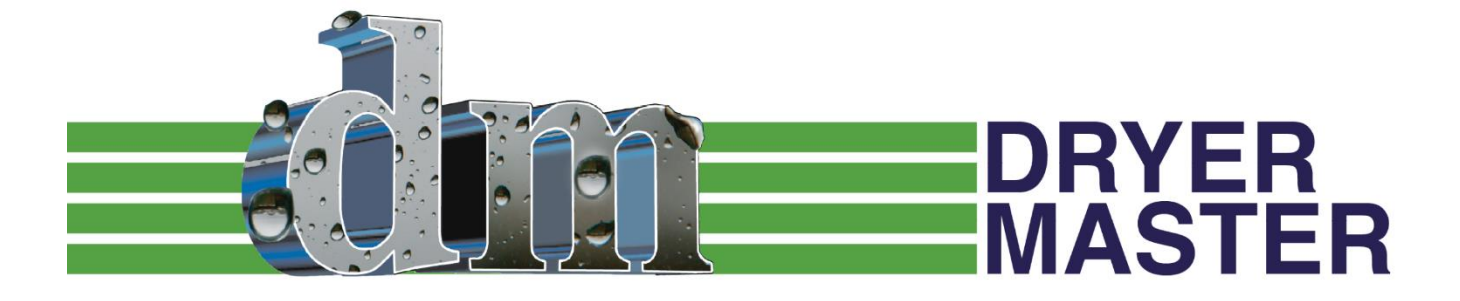

# M<sup>2</sup> Moisture Manager USER'S GUIDE

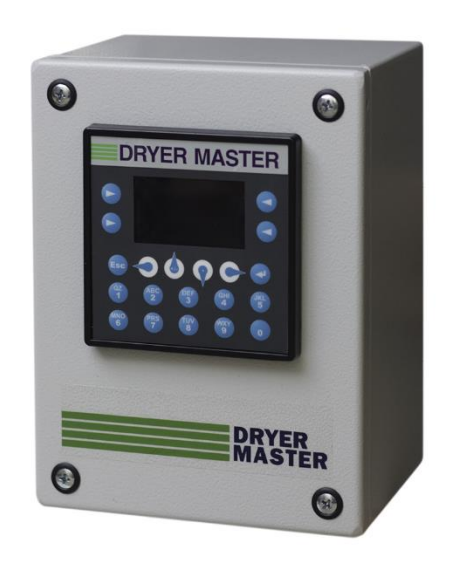

## **Dryer Master M<sup>2</sup>**

## **Product Manual**

| Revision 1.0  | January, 2007   |
|---------------|-----------------|
| Revision 1.01 | March, 2007     |
| Revision 1.20 | June, 2007      |
| Revision 1.22 | July, 2007      |
| Revision 1.23 | July, 2009      |
| Revision 1.30 | September, 2013 |
| Revision 1.31 | September, 2014 |
| Revision 1.32 | March, 2016     |

Prepared by:

Dryer Master Inc.

© Dryer Master Inc. 2007, 2008, 2009, 2013, 2014, 2016 This document may be freely printed or copied for personal use.

Dryer Master ® is a registered trademark of Dryer Master Inc.

## **Table of Contents**

| 1 INTRODUCTION                                        | 8  |
|-------------------------------------------------------|----|
| 1.1 MOISTURE MEASUREMENT TECHNOLOGY                   | 8  |
| 1.2 INFORMATION DISPLAY                               | 8  |
| 2 SYSTEM OVERVIEW                                     | 9  |
| 3 SYSTEM OPERATION                                    | 10 |
| 3.1 System displays                                   | 10 |
| 3.2 System Screens Map                                | 11 |
| 3.3 System start displays                             | 12 |
| 3.4 MAIN OPERATIONS DISPLAYS                          | 13 |
| 3.5 Moisture trend displays                           | 14 |
| 3.6 Change Product                                    | 15 |
| 3.7 Calibrate Sensor (Standard Method)                | 16 |
| 3.8 CALIBRATE SENSOR (ADVANCED METHOD)                | 17 |
| 3.9 Set Alarms                                        | 19 |
| 3.10 Alarm Log                                        | 20 |
| 3.11 Alarm Delay                                      | 21 |
| 3.12 Remote Alarm Delay                               | 22 |
| 3.13 Printing                                         | 23 |
| 3.14 TEMPERATURE SCALE                                | 24 |
| 4 SYSTEM SETUP                                        | 25 |
| 4.1 System Settings                                   | 25 |
| 4.2 Engineering Functions                             |    |
| 4.3 LANGUAGES                                         |    |
| 4.4 TRENDING OPTIONS                                  |    |
| 4.5 PRODUCT INFORMATION                               |    |
| 5 DISPLAY UNIT INSTALLATION                           | 34 |
| 5.1 Panel Mount (self install)                        | 34 |
| 5.1.1 Display Dimensions                              | 34 |
| 5.1.2 Display Panel cut out                           | 35 |
| 5.1.3 Display (PLC) Electrical Connections            | 36 |
| 5.1.4 Field Electrical Connections                    | 37 |
| 5.2 M2 Enhanced System Panel                          |    |
| 5.2.1 Enhanced System In Panel Electrical Connections |    |
| 5.2.2 Field Electrical Connections                    |    |
| 5.3 PRINTING OPTION                                   |    |
| 6 MOISTURE SENSOR GENERAL SPECIFICATIONS              | 40 |
| 6.1 Moisture Sensor Installation                      | 40 |
| 6.2 MOISTURE RANGE & TEMPERATURE RANGE.               | 40 |
| 6.3 SENSOR SIGNAL CONVERSION                          | 40 |
| 6.4 DRYER MASTER 2200-11-SERIES, FIN SENSOR           | 41 |
| 6.5 SENSOR POWER REQUIREMENTS                         |    |
|                                                       |    |
| 6. / SIGNAL OUTPUT                                    |    |

DRYER MASTER

| 6.8 Sensor setup & diagnostics                                   | 42 |
|------------------------------------------------------------------|----|
| 7 INSTALLATION REQUIREMENTS & SPECIFICATIONS                     |    |
| 7.1 Bypass Chute Installation Examples                           | 45 |
| 7.1.1 Bypass Chute Installation square chute with screw metering | 45 |
| 7.1.2 Bypass Chute Installation round chute with screw metering  | 46 |
| 7.1.3 Bypass Chute Installation rotary valve or airlock metering |    |
| 7.1.4 Bypass Chute Example                                       | 51 |
| 7.1.5 Bypass Chute Example: Dimensions                           | 51 |
| 7.1.6 Bypass Chute Example feeding back on itself                |    |
| 7.1.7 Bypass Chute Example mechanical metering                   | 53 |
| 7.1.8 In Line Chute Example mechanical metering                  | 54 |
| 7.1.9 In Line Chute Example: Dimensions                          | 55 |
| 8 APPENDIX A                                                     |    |
| 8.1 Printing Data format                                         | 56 |
| 9 APPENDIX B                                                     |    |
| 9.1 HISTORY & CALIBRATION FILES DATA FORMAT                      | 57 |
| 9.1.1 History data example                                       |    |
| 9.1.2 Calibration data example                                   | 57 |
| 10 APPENDIX C: IMO START-UP GUIDE                                | 58 |
| 11 APPENDIX D SENSOR CHUTE W/ ROTARY FEED                        | 61 |
| 11.1 INSTALLATION CONSIDERATIONS:                                | 61 |

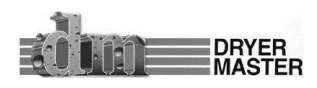

## List of Figures and Tables

| Figure 1. – Information display                               | 9  |
|---------------------------------------------------------------|----|
| Figure 2. – Moisture Sensor                                   | 9  |
| Figure 3 Enhanced system                                      | 9  |
| Figure 4. – Optional Printer                                  | 9  |
| Figure 5. –System display items description                   | 10 |
| Figure 6. –Screen map                                         | 11 |
| Figure 7. –Startup diagnostics display                        | 12 |
| Figure 8. –Product information display                        | 12 |
| Figure 9. –Main Display                                       | 12 |
| Figure 10. –Main Display                                      | 13 |
| Figure 11. –Main Display – Empty                              | 13 |
| Figure 12. –Alarm screen                                      | 13 |
| Figure 13. –Main Display – Active Alarm                       | 13 |
| Figure 14. –One (1) hour Moisture Trend                       | 14 |
| Figure 15. –Two (2) hour Moisture Trend                       | 14 |
| Figure 16. –Menu screen 1                                     | 15 |
| Figure 17. –Select Product screen                             | 15 |
| Figure 18. –Menu screen 1                                     | 16 |
| Figure 19. –Sensor Calibration screen                         | 16 |
| Figure 20. –Sensor Calibration sample Start & Entry screen    | 17 |
| Figure 21. –Sensor Calibration Entry screen (Advanced Method) | 17 |
| Figure 22 Calibration start on empty sensor warning           | 18 |
| Figure 23. –Menu screen 1                                     | 19 |
| Figure 24. –Moisture Alarms settings                          | 19 |
| Figure 25. –Temperature Alarms settings                       | 19 |
| Figure 26. –Menu screen 1                                     | 20 |
| Figure 27. –Active Alarms screen                              | 20 |
| Figure 28. –Alarm Log screen                                  | 20 |
| Figure 29. –Alarm Log screen scrolling                        | 20 |
| Figure 30. –Menu screen 2                                     | 21 |
| Figure 31. –Alarm Delay screen                                | 21 |
| Figure 32. –Menu screen 2                                     | 22 |
| Figure 33. –Remote Alarm Delay screen                         | 22 |
| Figure 34. –Menu screen 2                                     | 23 |
| Figure 35. –Printing enable /disable screen                   | 23 |
| Figure 36. –Printing ID Number entry screen                   | 23 |
| Figure 37. –Menu screen 2                                     | 24 |
| Figure 38. –Temperature scale change warning screen           | 24 |
| Figure 39. –Temperature scale change screen.                  | 24 |
| Figure 40. –Menu screen 3                                     | 25 |
| Figure 41. –System Setup display                              | 25 |
| Figure 42. –System Setup display                              | 26 |
| Figure 43. –Screen Saver Setup                                | 26 |
| Figure 44. –Contrast Setup                                    | 26 |
| Figure 45. –Date / Time Setup                                 | 26 |

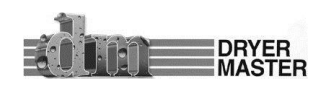

| Figure 46. –Menu screen 3.                                                                           |    |
|----------------------------------------------------------------------------------------------------|----|
| Figure 47. –Engineering Password entry screen                                                        |    |
| Figure 48. –Engineering Slope & offset . Corn & Beans                                                |    |
| Figure 49 –Engineering Slope & offset Wheat & Canola                                                 | 28 |
| Figure 50 –Engineering Slope & offset Temperature                                                    | 28 |
| Figure 51 –Engineering Filters & TC                                                                  | 28 |
| Figure 58 – Temperature scale change screen                                                          | 30 |
| Figure 59 – Menu screen 3                                                                            | 31 |
| Figure 60 – Display Languages                                                                        | 31 |
| Figure 61. –Menu screen 3.                                                                           |    |
| Figure 62. –Trending Options Menu                                                                    |    |
| Figure 63. –Trend Enable Menu display                                                                |    |
| Figure 64. –Moisture Range (Trending)                                                                |    |
| Figure 65. –Trend Time Base selection                                                                |    |
| Figure 66. –Menu screen 4                                                                            |    |
| Figure 67. –Product information & System version screen                                              |    |
| Figure 68. –Display Dimensions                                                                       |    |
| Figure 69. –Display Panel cutout                                                                     | 35 |
| Figure 70. –Display Electrical connections                                                           |    |
| Figure 71. –Electrical connections Field devices                                                     |    |
| Figure 72. –M2 Enhanced System In Panel connection terminal strip                                    |    |
| Figure 73. –Electrical connections Field devices                                                     |    |
| Figure 74. –Moisture Sensor                                                                          | 41 |
| Figure 75. –Sensor Setup & diagnostics                                                               | 43 |
| Figure 76. – Moisture Sensor Bypass Chute design #1 square pipe                                      | 45 |
| Figure 77. – Moisture Sensor Bypass Chute design #2 round pipe                                       | 46 |
| Figure 78 Moisture Sensor Bypass Chute conceptual metering screw design                              | 47 |
| Figure 79. – Table of metering device RPM – screw conveyor                                           | 48 |
| Figure 80. – Moisture Sensor, Example of a Sample Bypass Installation                                | 49 |
| Figure 81 Table of metering device RPM - rotary airlock or rotary valve.                             | 49 |
| Figure 82. – Moisture Sensor, Example of a bypass Chute Installation                                 | 50 |
| Figure 83. –Bypass Chute Example                                                                     | 51 |
| Figure 84. –Bypass Chute Example: Dimensions                                                         | 51 |
| Figure 85. – Moisture Sensor, Example of a bypass Chute Installation, product feeding back on itself | 52 |
| Figure 87. –In Line Chute Example                                                                    | 54 |
| Figure 88. –In Line Chute Example: Dimensions                                                        | 55 |
| Figure 89. –Printed page data format                                                                 | 56 |
| Figure 90. –History file data format                                                                 | 57 |
| Figure 91. –Calibration file data format                                                             | 57 |

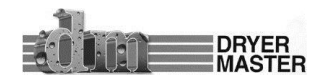

## **To Our Customer**

Thank you for purchasing the Dryer Master<sup>®</sup> M<sup>2</sup> (Moisture Monitor) System. The Dryer Master M<sup>2</sup> is a robust system which is simple to use and can be applied to most if not all grain moisture measurement applications.

The M<sup>2</sup> is part of the Dryer Master family of moisture monitoring and moisture control systems that have at their heart Dryer Master's stainless steel fin type capacitance based moisture sensors. These sensors were initially developed to drive Dryer Master's industry leading computerized drying control systems, where they are placed at the inlet and the outlet of the dryer. With over 30 years of field proven experience the sensors are now being offered as part of the M<sup>2</sup> moisture monitoring solution.

We trust that you will be pleased with the operation of the M<sup>2</sup> and that you will enjoy benefits similar to those provided by the world renowned *Dryer Master*<sup>®</sup> moisture control system.

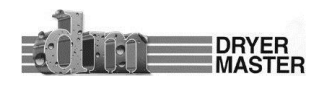

## **1** Introduction

This document provides the operational specification for a moisture display system with a single sensor; product moisture and product temperature are displayed. The system consists of a display unit and a moisture sensor. Both the display unit and the sensor require less than 15 watts of power and are powered from a low voltage 24-volt direct current instrumentation power supply. Depending on the options purchased the system may include other components and devices.

## 1.1 Moisture measurement technology

The Dryer Master Moisture sensor measures the dielectric properties, in effect the capacitance of the product in the vicinity of the sensor fin. This method is the most effective in measuring the total water in a given volume of product. The installation ensures a large sample of product is presented to the sensor at all times. This large sample contributes to a better product moisture representation than other methods and generally provides a very good representation of the product in the total sample stream. This technology is particularly suited to the measurement of product with moisture gradients. A moisture gradient occurs any time product is processed such as by heating or cooling but not limited to either. The sensor's robust construction and conservative installation specifications ensure long product life.

## **1.2 Information display**

The information display is a micro PLC (Programmable Logic Controller) with an integrated graphics LCD display and keypad. This combination of integrated items is also referred to as an OCS (Operator Control Station). The Dryer Master moisture sensor calibration software embedded in this device provides the same reliability and accuracy previously once only available in the Dryer Master computerized drying control systems.

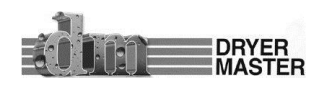

## **2 System Overview**

The system is comprised of 2 key elements.

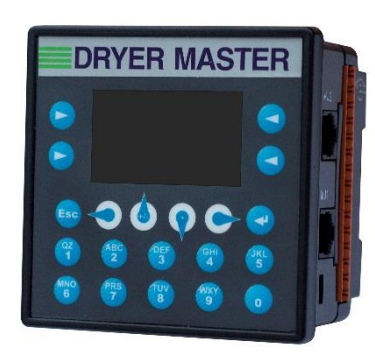

1. The Display unit is the information provider. Product moisture, product temperature as well as alarms and moisture trends is information continuously displayed. Product selection as well as sensor calibration, alarm function and system setup are all functions accomplished through menus accessed via the key pad and Action Keys. The display has a screen saver that shuts down the back lighting to prolong lamp life.

Figure 1. – Information display

2. The Moisture sensor is the heart of the system. The sensor is located in what is called a compacted product flow situation. This is a chute where the product is slowed and allowed to compact. The sensor measures the free water in the product in this chute. Even and consistent product flow is key to obtaining stable moisture readings.

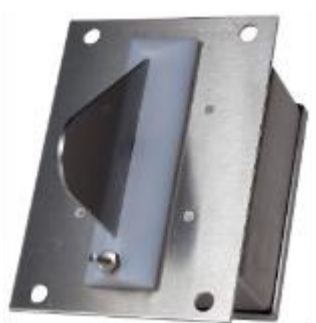

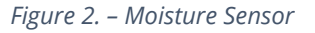

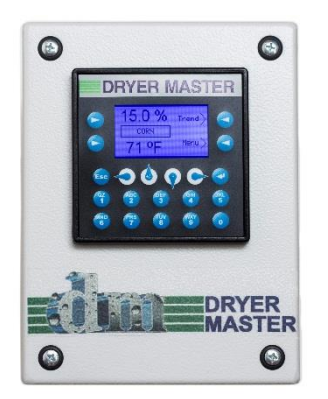

3. The Enhanced System adds an enclosure for the display unit, easy to connect terminals and a universal voltage system power supply to power both the Display and Moisture sensor. The supply may also be used to activate alarm low voltage low current alarm devices or alarm contacts. On systems equipped with a Dryer Master Power supply the unit is capable of supplying 24Volts DC at up to 1 Amp and is current limited and designed to shut down in the event of a short circuit.

Figure 3. – Enhanced System

4. The optional industrial grade point of sale terminal dot matrix printer provides hard copy records of operation printed every 10 minutes.

Figure 4. – Optional Printer

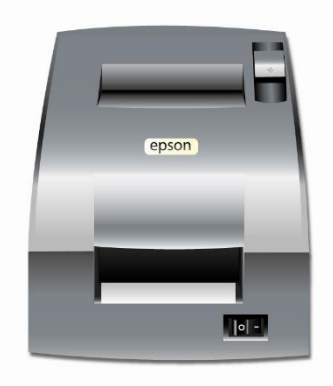

5. A calibration push button may also be used. This illuminated push button, when installed and configured and assist moisture calibration by automating this function. When so configured the system will gather and average the moisture of product passing the sensor during the period the button lamp is flashing. Then remain lit until the calibration is entered.

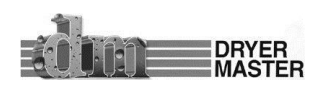

## **3 System Operation**

This section will deal with the most common items needed to operate the unit. Included is a screen map of the various screens displayed during start up and operation when alarm conditions occur, continuing on to product selection and sensor calibration. Also included in this section are common setup functions such as alarm limit settings, alarm action settings and common system settings. The detailed Engineering and device setup functions will be described in another section.

## 3.1 System displays

Throughout this document there will be references to "**Action Keys**" which refers to the programmable buttons on either site of the LCD display. These buttons take on various functions as you navigate through the screens & menus. The Display may also be referred to as a PLC (Programmable Logic Controller) or an OCS (Operator Control Station).

- **Product Temperature.** Actual temperature of product as detected by the Moisture sensors temperature probe.
- 2 **Product Name**. This is product currently selected for measurement. The text is replaced by an alarm indicator in the event either the product temperature or product moisture is in alarm.
- **Product Moisture** display. Actual moisture of the product as detected by the Moisture sensor.

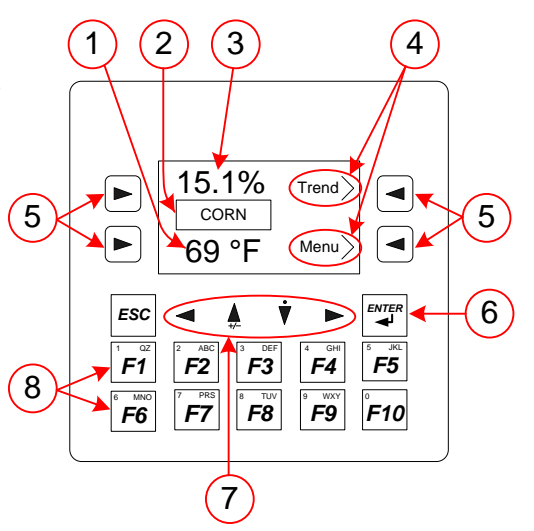

*Figure 5. –System display items description* 

**Function** assigned to the programmable keys.

- 5 **Programmable keys**, these are referred to as **"Action" keys** in the document.
- **Enter key**. Used in various screens to select the item to be changed then pressed again to accept the change.
- 7 **Navigation keys**, the down key serves as the decimal place (.) when entering numeric data, the up key serves as the plus (+) and minus (-) key when entering data.
- 8 **Function keys**, F1 through F10 are referred to in various menus. These also serve as the **numbers keys** used for data entry.

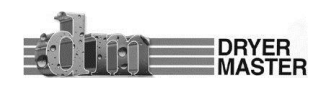

## **3.2 System Screens Map**

This screens map shows the screens available and the navigation to the various screens

Start up and main operations screens

Viewing and acknowledging alarms

Product selection Moisture calibration

Setting Alarms and limits

Setting alarm actions Printing and data storage actions Temperature display mode.

System settings Engineering functions Language settings

Engineering password entry to gain access to Engineering functions

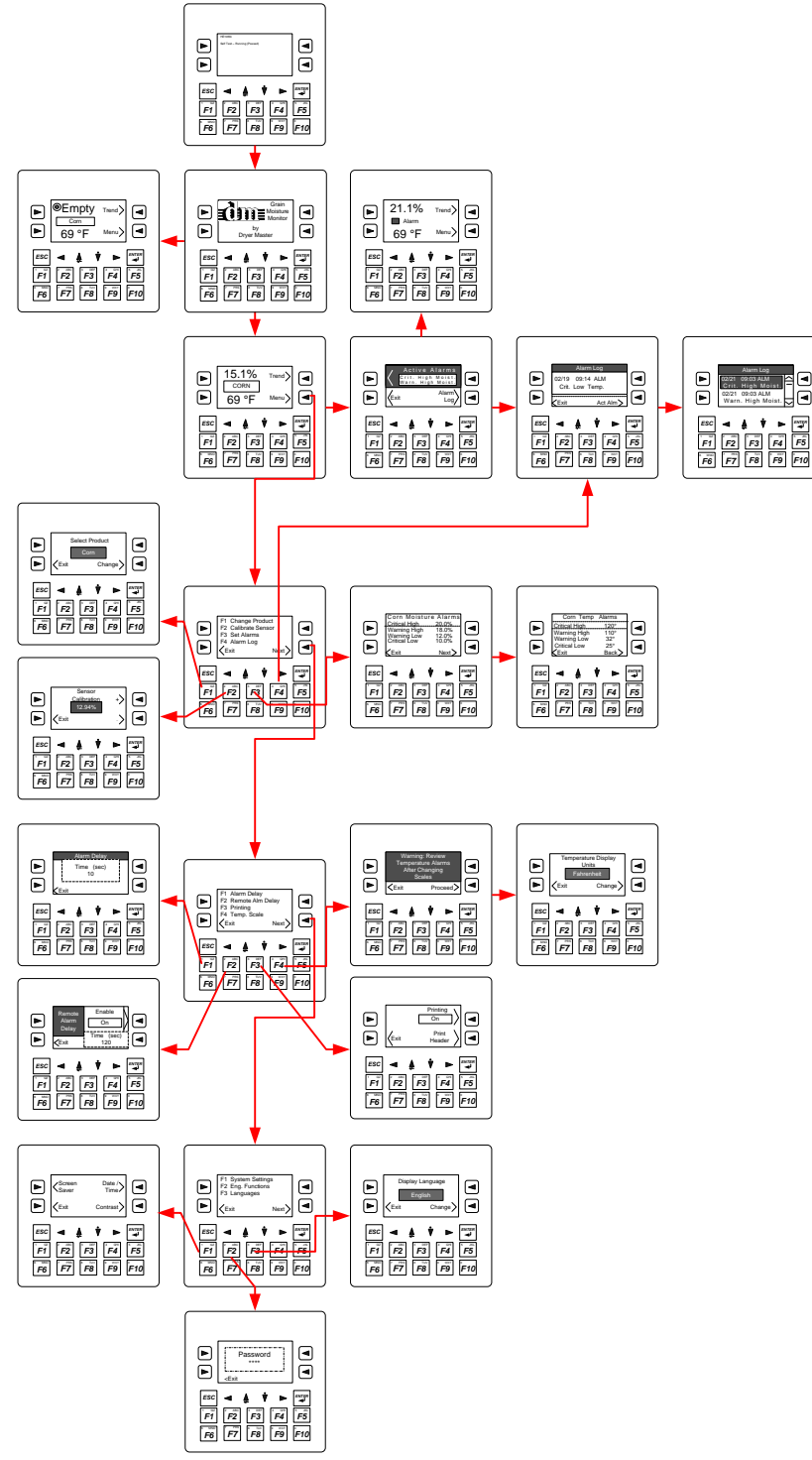

Figure 6. –Screen map

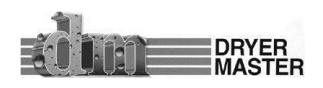

## 3.3 System start displays

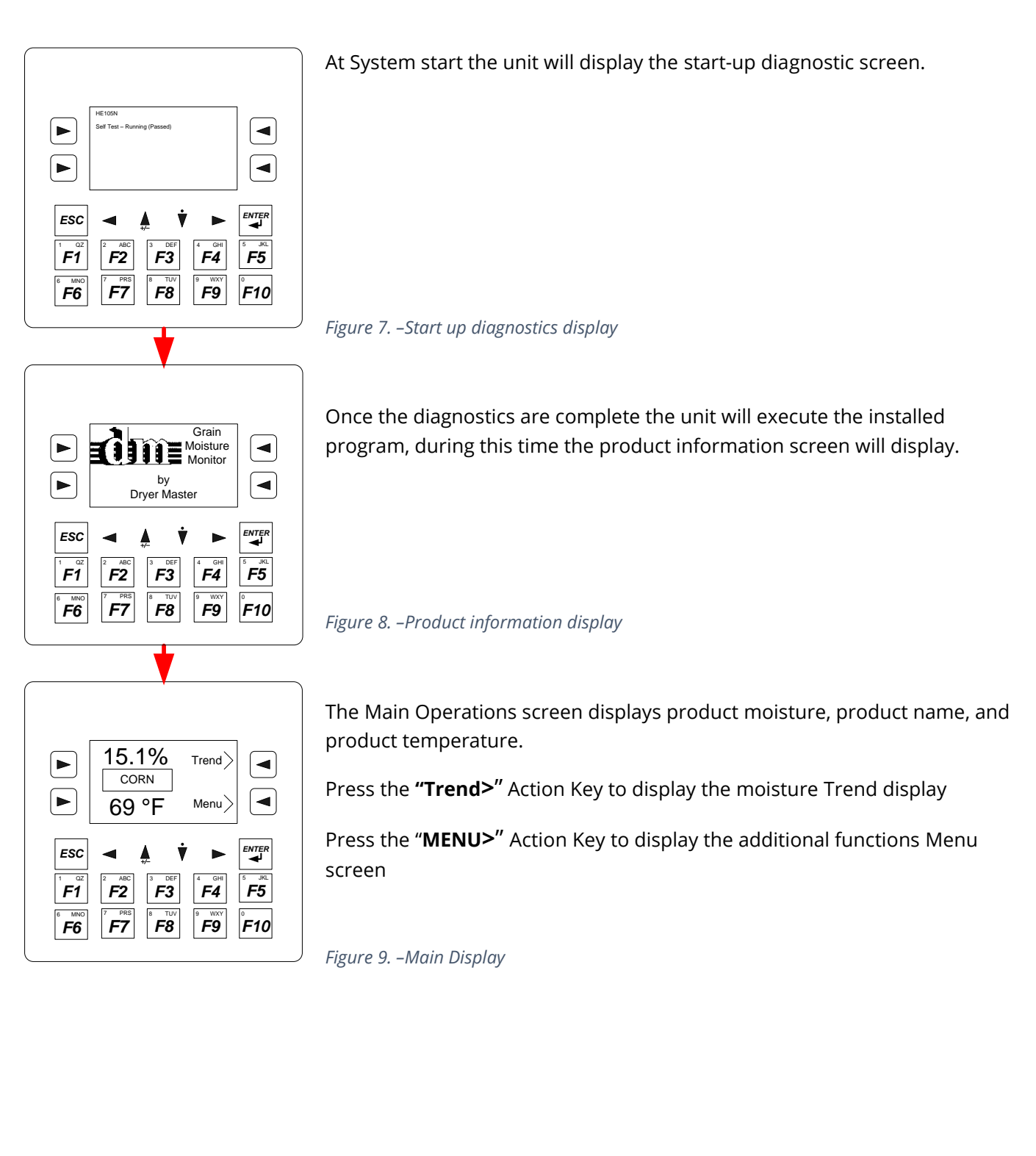

## 3.4 Main operations displays

F3

**F8** 

F2 7 PRS F7

F1

F6

F4

F9

F5

F10

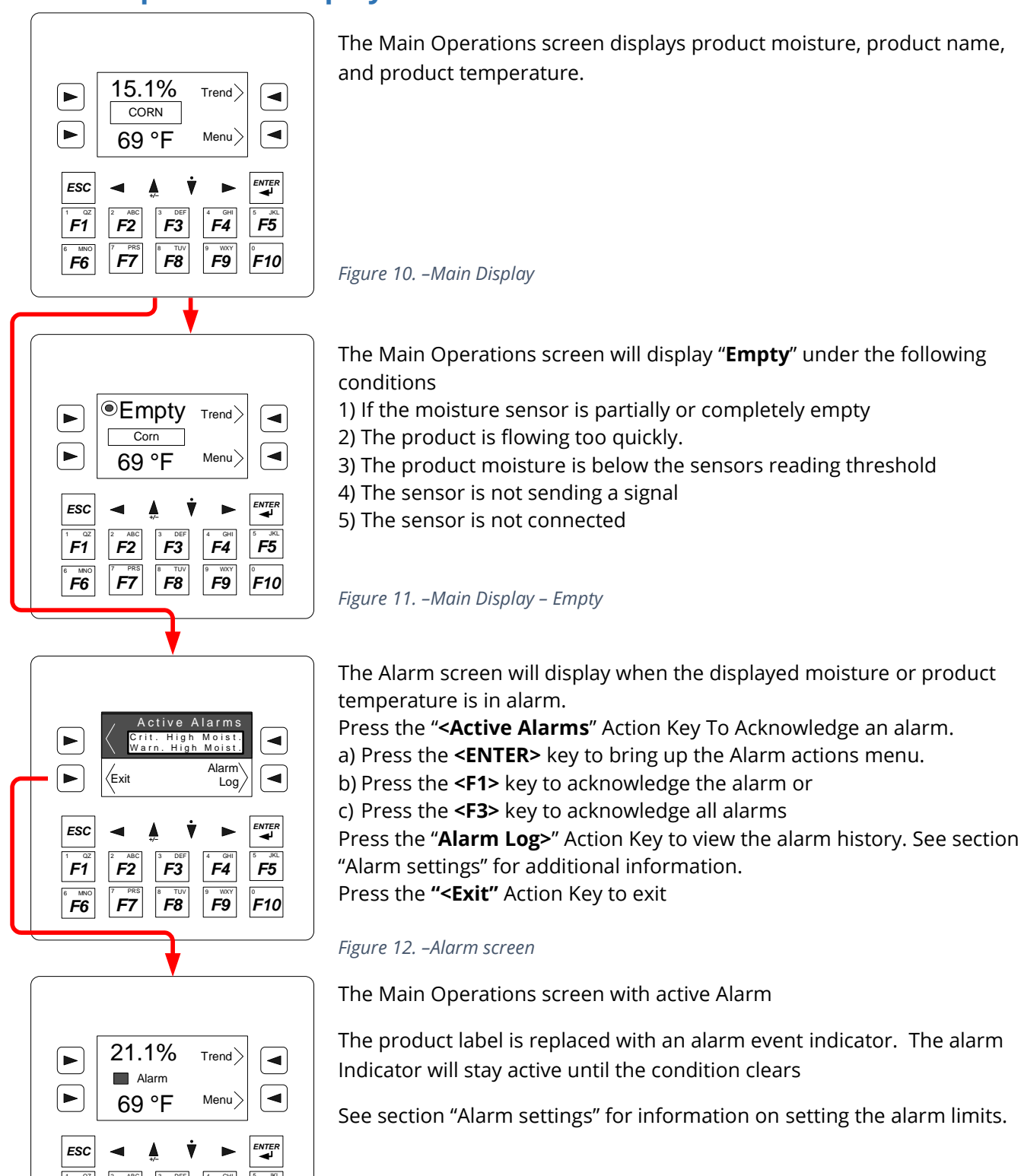

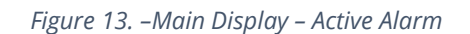

## 3.5 Moisture trend displays

One (1) hour or two (2) hour moisture trends in 3 moisture ranges are available for display, 0-10%, 10%-20% and 20%-40%.. Trending must be enabled and configured before this function becomes active. See the section on **Trending Options** to enable and configure moisture trending.

Note trending is an integrated function of the displays firmware. The information and display scaling is limited.

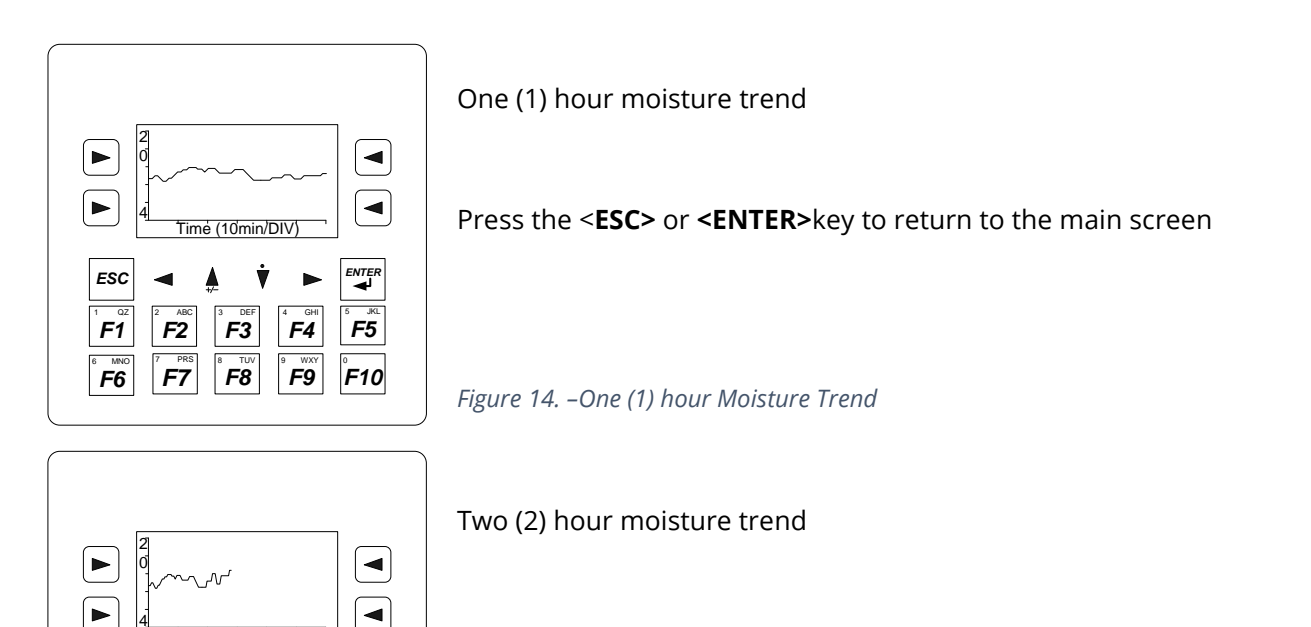

Press the **<ESC>** or **<ENTER>**key to return to the main screen

Figure 15. – Two (2) hour Moisture Trend

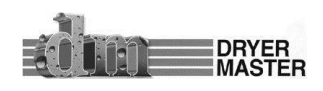

ESC

F1

F6

F2

F7

mė (20min/DIV)

F3

F8

F5

F10

F4 **F9** 

## **3.6 Change Product**

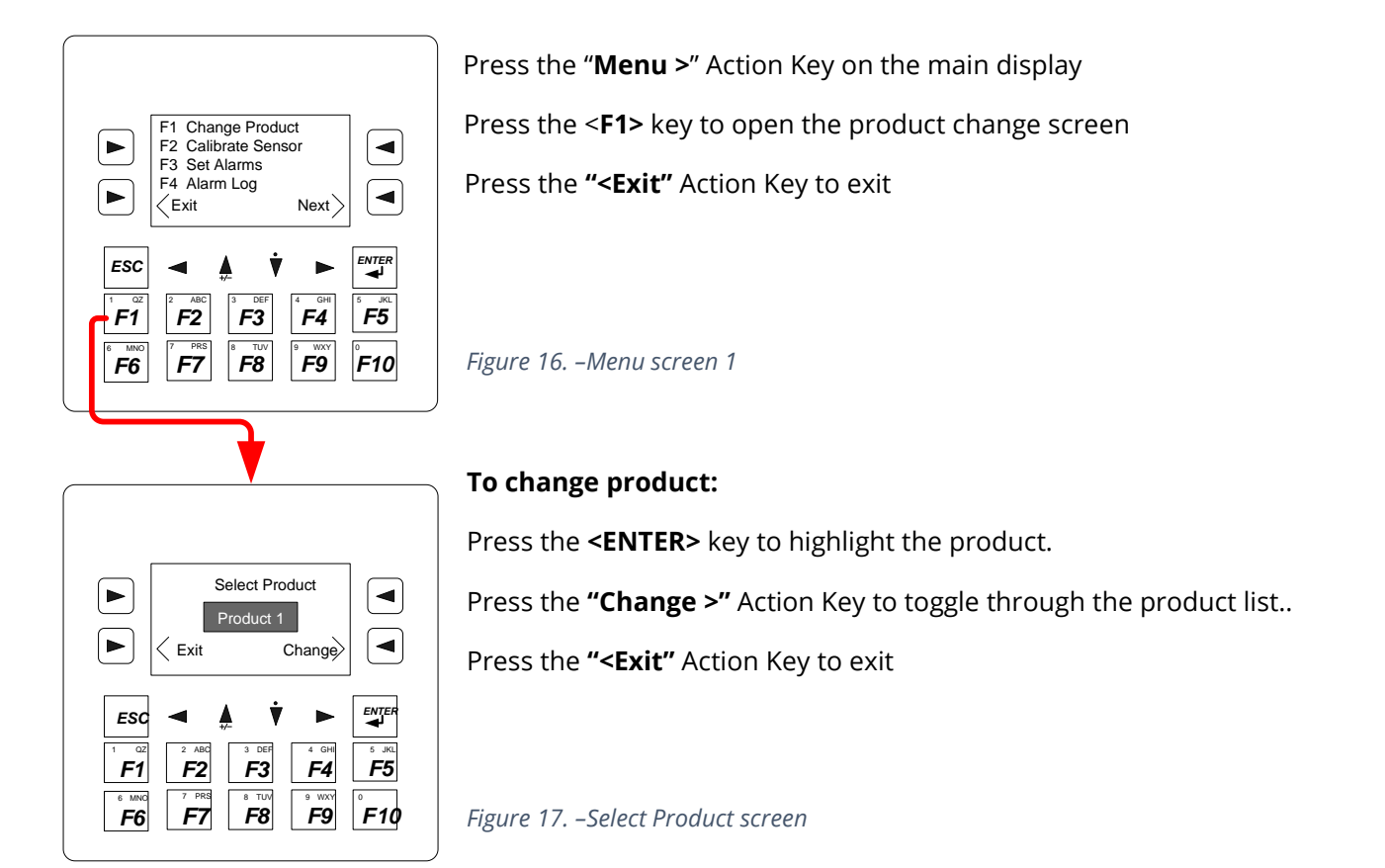

The M<sup>2</sup> is set up to have 4 product slots configured by default. The products are not specifically labeled and will display Product 1, Product 2, Product 3, and Product 4 as one switches through the products. Each product can be set up with its own sensor settings. Tests will need to be performed to determine the best start up values.

The GM<sup>2</sup> by comparison has four (4) products configured by default: Corn, Beans, Wheat, and Canola/Rapeseed. It is possible to measure products other than the 4 listed. Barley & Rice will work with the wheat settings, mustard seed will work under the canola settings as will most pea and white beans under the bean settings.

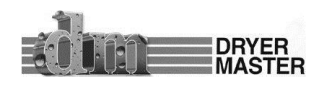

## 3.7 Calibrate Sensor (Standard Method)

The Standard calibration method permits quick adjustment of the displayed moisture by directly adjusting the displayed moisture. For best results only calibrate when the displayed reading has been stable for at least as much time as it takes to gather the sample, return and run the manual test and make the adjustment.

- 1) Note the displayed moisture.
- 2) For best results collect product by taking a number of small product samples over a 30 second period.
- 3) Mix this large product sample and perform a number of off-line manual tests. At the very least minimum of 3 manual tests should be taken and averaged together.
- 4) Again note the displayed moisture. If the change in displayed is less than 0.5%
- 5) Adjust the value in the calibration screen to reflect the test average.
- 6) If the difference in moisture between step 1 and step 4 is greater than 0.5% use discretion in adjusting.

Repeat this as necessary.

For best results with variable product moisture enable the Advanced Calibration in Engineering Functions.

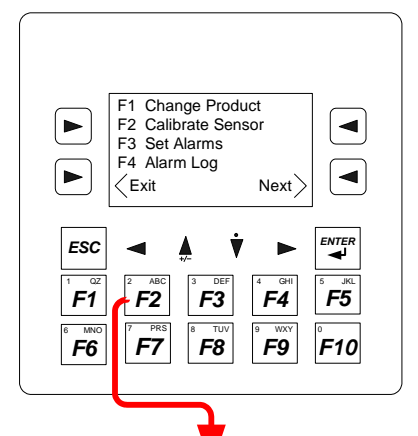

Press the "Menu >" Action Key on the main display

Press the <F2> key to open the Sensor Calibration screen

Press the "<Exit" Action Key to exit this screen

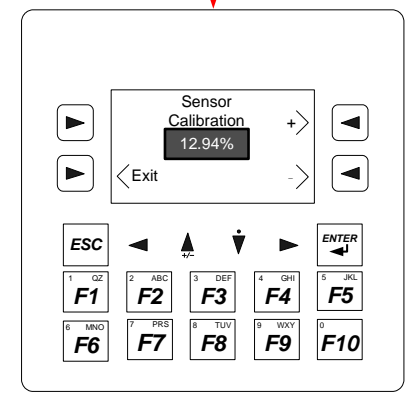

## Figure 18. –Menu screen 1

#### To calibrate the sensor:

Note: this is the current moisture value as displayed on the main screen.

Press the "+>" Action Key to increase the value.

Press the "->" Action Key to decrease the value

Press the "<Exit" Action Key to exit

Figure 19. –Sensor Calibration screen

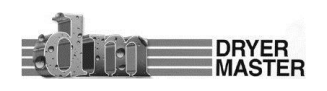

## 3.8 Calibrate Sensor (Advanced Method)

The Advanced calibration method automates the calibration procedure and takes the guess work out of adjusting the moisture reading. This method is generally coupled with a calibration sample start button near the moisture sensor.

#### Procedure to taking moisture samples:

- 1) Press the sample button by the moisture sensor.
- 2) The Sample in progress lamp in the button will flash for 30 seconds during which time the OCS will collect and average the moisture for the 30 second period.
- 3) The manual sample collection must coincide with this test period by taking a number of small product samples over the period the lamp flashes.
- 4) Mix this large product sample and perform a number of off-line manual tests. At the very least minimum of 3 manual test should be taken and averaged together.
- 5) Enter the result in the calibration entry screen.

Repeat this as necessary.

|            |                    |             | Start              |                         |
|------------|--------------------|-------------|--------------------|-------------------------|
|            | ∕Exit              |             | Enter<br>Cal.>     |                         |
| <b>ESC</b> | ABC <b>F2</b>      | ↓ ↓<br>→ ↓  | ▲ GHI<br><b>F4</b> | ENTER<br>↓<br><b>F5</b> |
| <b>F6</b>  | 7 PRS<br><b>F7</b> | * <b>F8</b> | • <b>F9</b>        | <sup>°</sup> F10        |

Calibration sample Start & Entry selection menu. This menu is displayed when "**Menu**"

"**F2** calibrate sensor" is selected and a calibration has **not** been started with the press of the sample button.

Press the **"Start Cal.>"** Action Key performs to start a calibration. This is the same function as pressing the sample button. Whenever possible use the sample start button at the sensor to initiate a test.

Press the **"<Enter Cal."** Action Key to switch to the Calibration data entry screen.

Press the "<**Exit**" Action Key to exit this screen

Figure 20. –Sensor Calibration sample Start & Entry screen

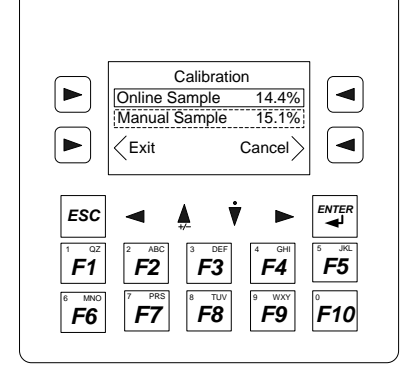

To enter the manual moisture test result

Press the "**Menu** >" Action Key on the main display Press the <**F2**> key to open the Calibration entry screen The Calibration Entry screen displays the 30 seconds averaged **Online Sample** value

#### To enter the manual test result:

- 1) Press the **<ENTER>** key to highlight the manual sample value
- 2) Use the number keys to type in the new value.

3) The up arrow key selects the "-" minus symbol, the down arrow key selects the "." decimal point

Press the **<ENTER>** key to accept the new value
 Press the **"Cancel>"** Action Key to cancel a calibration in progress
 Press the **"<Exit"** Action Key to exit this screen

*Figure 21. –Sensor Calibration Entry screen (Advanced Method)* 

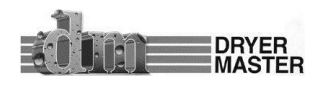

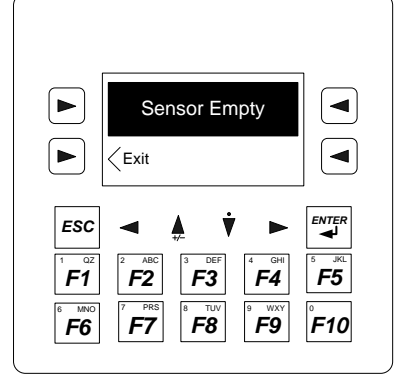

Pressing the sample button while the sensor is empty will display this warning. The calibration procedure will not be initiated.

Press the "<Exit" Action Key to exit this screen

Figure 22. –Calibration start on empty Sensor warning.

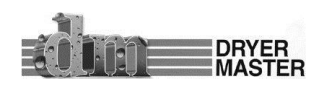

## 3.9 Set Alarms

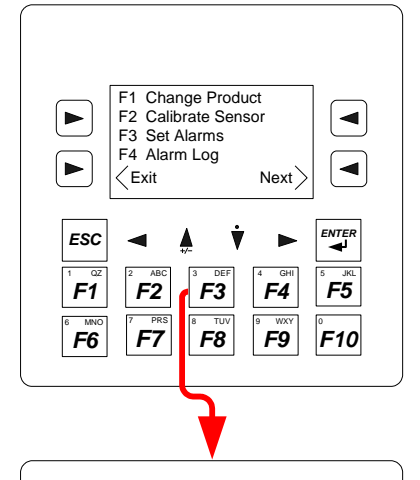

Corn Moisture Alarms

F3

F8

20.0%

12.0%

Next>

F4

F9

◄

F5

F10

Critical High Warning High

Warning Low Critical Low

F2

F7

►

►

ESC

F1

F6

Press the "Menu >" Action Key on the main

Press the <F3> key to open the Moisture Alarms screen

Note alarms are product specific and will only be set for the current product. To set alarms for the other products select each and return to this screen.

Press the "<Exit" Action Key to exit this screen

Figure 23. –Menu screen 1

#### To Set/ Change Moisture Alarms:

Use the up / down arrow buttons to select the item to change.
1) Press the **<ENTER>** key to highlight the value
2) Use the number keys to type in the new value.
3) The up arrow key selects the "-" minus symbol, the down arrow key selects the "." decimal point
4) Press the **<ENTER>** key to accept the new value
Press the **"Next>"** Action Key to continue to the next screen
Press the **"<Exit"** Action Key to exit this screen *Figure 24. -Moisture Alarms settings*

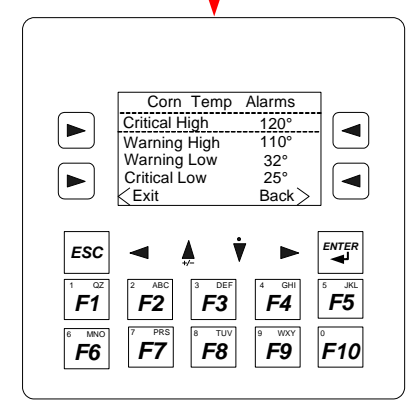

#### To Set/ Change Temperature Alarms:

Use the up / down arrow buttons to select the item to change. 1) Press the **<ENTER>** key to highlight the value

5) Use the number keys to type in the new value.

6) The up arrow key selects the "-" minus symbol, the down arrow key selects the "." decimal point

7) Press the **<ENTER>** key to accept the new value

Press the **"Back>"** Action Key to return to the previous screen Press the **"<Exit"** Action Key to exit this screen

Figure 25. – Temperature Alarms settings

Note: If you do not wish to use the alarm features set the alarm values out of range.

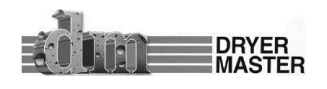

## 3.10 Alarm Log

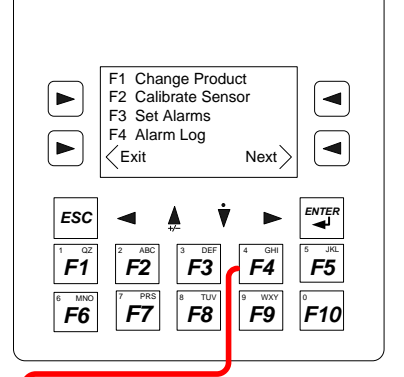

Active Alarms

rit. High Moist. 'arn. High Moist.

F3

F8

Alarm

F4

F9

Log,

◄

<

F5

F10

►

►

ESC

F1

F6

Exit

F2

F7

Press the "**Menu** >" Action Key on the main display

Press the <F4> key to open the Alarm Log screen

Press the "<Exit" Action Key to exit this screen

#### Figure 26. –Menu screen 1

This Active Alarms screen showing the current alarm is displayed whenever an alarm occurs.

Press the "< Active Alarms" Action Key to display the active alarms.

- 1) Press the up / down arrow keys to highlight any specific alarm.
- 2) Press any one of the 4 Action Keys to display the Alarm acknowledge menu.

3) Press "**<F1>**" to acknowledge the selected alarm, press "**<F3>**" to acknowledge

- all the alarms, press "**<ESC>**" to exit without acknowledging the alarm(s).
- 4) Press "**<ESC>**" to return to this screen

Press the **"<Alarm Log"** Action Key to display the alarm log screen Press the **"<Exit"** Action Key to exit this screen

Figure 27. – Active Alarms screen

Press the **"<ENTER>"** Key to enable scrolling

Press the "<Act Alm>" Key to return to the active alarms screen.

Press the "<Exit" Action Key to exit this screen

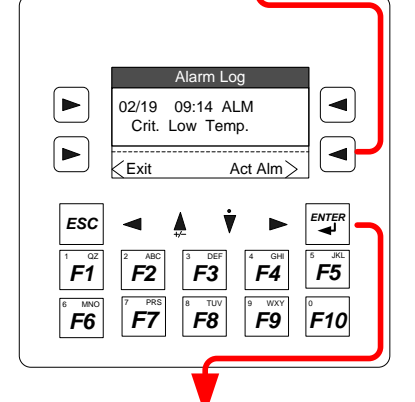

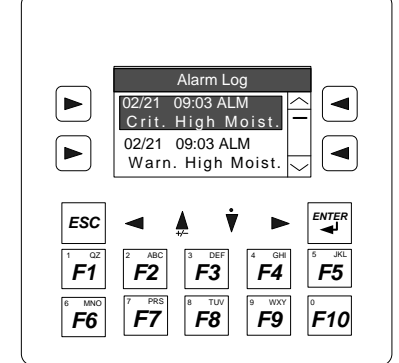

Figure 28. –Alarm Log screen

Press the up / down arrow keys to scroll this screen. Hold the buttons for fast scroll.

Press the "**<ESC>**" Key to disable scrolling and return to the previous screen.

Press the "<Exit" Action Key to exit this screen

*Figure 29. –Alarm Log screen scrolling.* 

## 3.11 Alarm Delay

The purpose of the alarm delay function is to reduce the instances of repeated alarms when either the product moisture or product temperature is moving back and forth over the alarm threshold. This delay ensures the alarm is active for the assigned period. The unit provides signal outputs for audible alarm. Consult the wiring section for connection instructions.

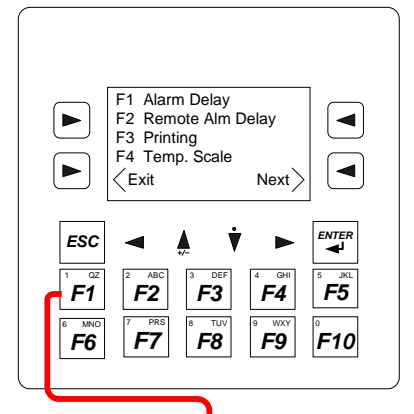

Press the "**Menu >**" Action Key on the main

Press the "Next>" Action Key to display menu screen 2

Press the **<F1>** key to open the Alarm delay setup screen

Press the "<Exit" Action Key to exit this screen

Alarm Delay ► < Time (sec) 10 -ESC F1 F3 F4 F5 F2 F6 F7 F8 F9 F10

Figure 30. –Menu screen 2

#### To set / change Alarm Delay:

The default alarm delay is 10 seconds. This means that an alarm condition has to be active for 10 seconds before an alarm message is displayed or the output is activated. The value is in seconds, maximum delay is 999 seconds or 16 minutes 39 seconds.

To change this value:

- 1) Press the **<ENTER>** key to highlight the value
- 2) Use the number keys to type in the new value.
- 3) Press the **<ENTER>** key to accept the value

Press the "<**Exit"** Action Key to exit this screen

Figure 31. –Alarm Delay screen

Note: If you do not wish to use the alarm features set the alarm values out of range.

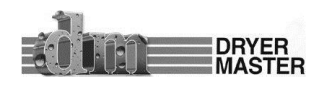

## 3.12 Remote Alarm Delay

The system has provisions for a remote alarm. The purpose of the remote alarm delay function is to delay the activation of an external alarm device. The remote alarm is triggered if the local alarm has not been acknowledged and remote alarm delay has expired. The remote alarm output can be used to trigger an external alarm device such as an alarm system or a remote dialer. Consult the wiring section for connection instructions.

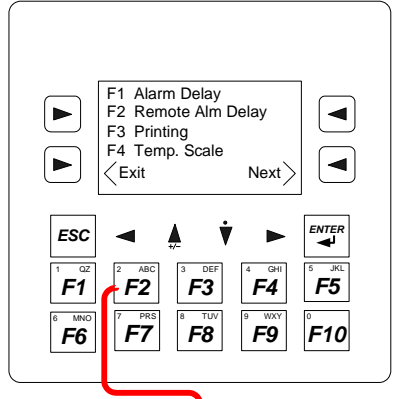

Press the "Menu >" Action Key on the main display

Press the "**Next>"** Action Key to display menu screen 2

Press the **<F2>** key to open the Remote Alarm delay setup screen

Press the "<Exit" Action Key to exit this screen

Figure 32. –Menu screen 2

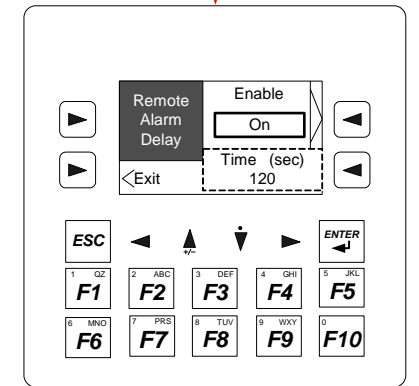

#### To set / change Remote Alarm Delay

The default alarm delay is 120 seconds. This means that an alarm condition has to be active for 120 seconds before the output is activated. The value is in seconds, maximum delay is 9999 seconds or 166 minutes 39 seconds.

Press the "Enable>" Action Key to toggle the function ON or OFF.

To change this value:

- 1) Press the **<ENTER>** key to highlight the value
- 2) Use the number keys to type in the new value.
- 3) Press the **<ENTER>** key to accept the value

Press the "< Exit" Action Key to exit this screen

Figure 33. –Remote Alarm Delay screen

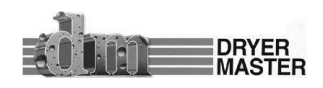

## 3.13 Printing

Printing is only available on systems with software version 2.0 and newer. The system is able to send operations data at 10 minute intervals to a serial receipt printer. The items printed will include the date, time, product moisture, and product temperature,. Alarms are identified with (W) for warnings and (C) for critical alarms. ID number and column headers are printed on request only. See Appendix A for printout description.

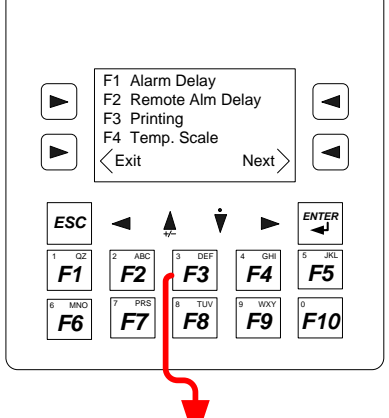

∕ID

∠Exit

F2 F7

Number

ESC

F1

F6

Press the "**Menu** >" Action Key on the main display

Press the "Next>" Action Key to display menu screen 2

Press the <F3> key to open the printing setup screen

Press the "<Exit" Action Key to exit this screen

Figure 34. –Menu screen 2

Press the "**Printing>"** Action Key to toggle the function **ON** or **OFF**.

Press the "Print Header>" Action Key to print a column description header

Press the "ID Number>" Action Key to print a batch identification number on the printout

Press the "< Exit" Action Key to exit this screen

Figure 35. -Printing enable /disable screen

ID Number ◀ ► Exit Back < ESC F1 F2 F3 F4 F5 F6 F7 F8 F9 F10

It is possible to enter a 2 digit batch identification number to the printout. Enter a value from 0 -99 to identify the batch being tracked.

Figure 36. – Printing ID Number entry screen

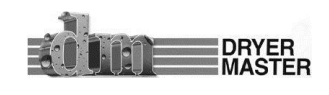

Print

Header

Printing

On

◄

<

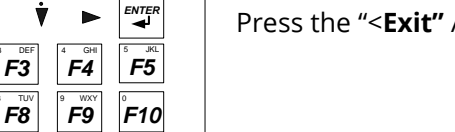

## 3.14 Temperature Scale

The system has provisions to operate in degrees Fahrenheit and degrees Celsius. The change from one to the other does **NOT** reset any previously modified temperature alarm settings. Please reset the temperature alarm limits.

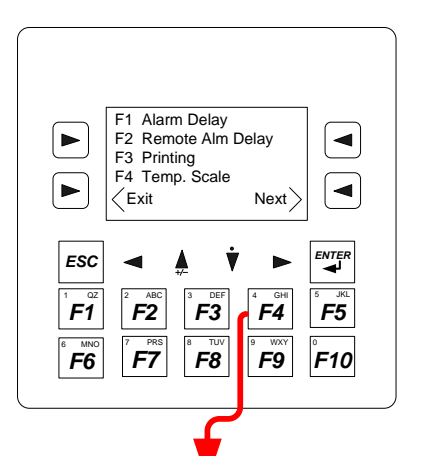

Press the "**Menu** >" Action Key on the main display

Press the "**Next>"** Action Key to display menu screen 2

Press the <F4> key to open the Temp Scale Warning screen

Press the "<Exit" Action Key to exit this screen

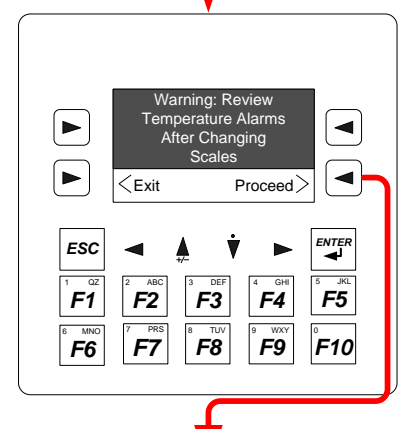

Figure 37. –Menu screen 2

Note: Alarm values do not automatically convert when changing scales. Review the alarm values and reset as needed.

Press the "**Proceed>"** Action Key to continue

Press the "< Exit" Action Key to exit this screen

*Figure 38. –Temperature scale change warning screen.* 

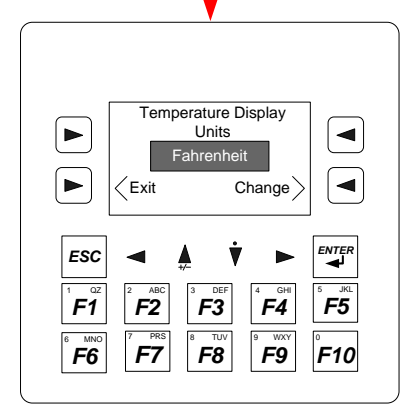

#### To Change the temperature scale

Press the "Change>" Action Key to toggle between Fahrenheit & Celsius

Press the "< Exit" Action Key to exit this screen

Figure 39. – Temperature scale change screen.

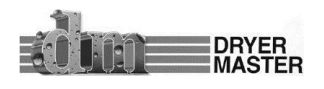

## **4 System Setup**

The system setup screens are typically not used in day to day operations and include menus and functions to set up the instrument. In many cases nothing needs to be changed in these screens.

## 4.1 System Settings

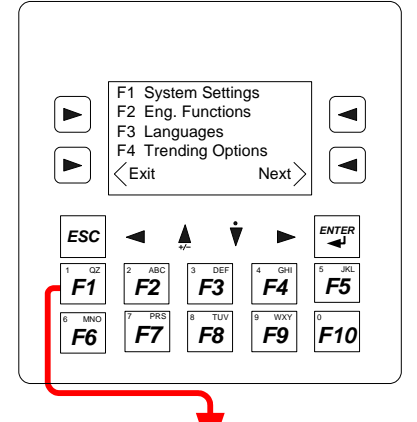

Press the "**Menu** >" Action Key on the main display

Press the "Next>" Action Key to display menu screen 2

Press the "Next>" Action Key to display menu screen 3

Press the <**F1>** key to access the Systems Settings menu screen

Press the "<Exit" Action Key to exit this screen

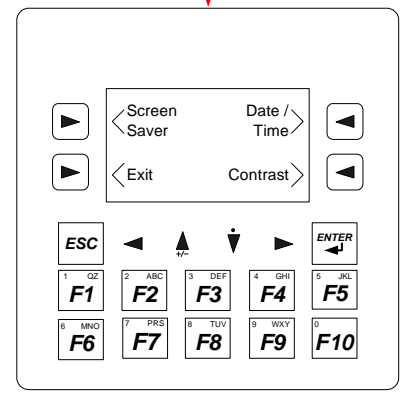

Figure 40. –Menu screen 3

#### To set / change OCS (Operator Control Station) System functions:

Press the "**Screen Saver>"** Action Key to display the screen saver setup screen

Press the "**Date / Time>"** Action Key to display the Date/Time setting screen

Press the "**Contrast >"** Action Key to display the Contrast setting screen

Press the "<Exit" Action Key to exit this screen

Figure 41. –System Setup display

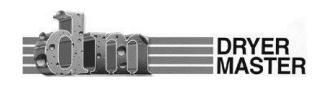

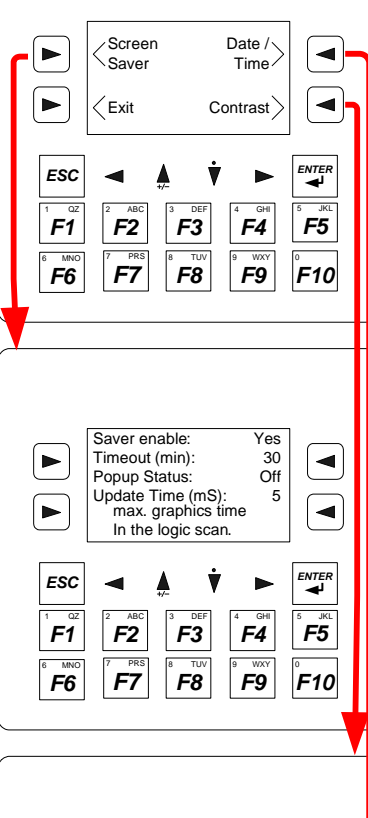

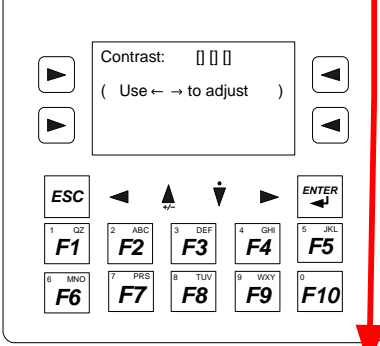

#### Time: 01:23:45 01-Jan-2007 Date: Day Monday < Use↓↑ to adjust each field ESC F5 F1 F3 F4 F2 F7 F8 F9 F10 F6

#### System Settings continued

Press the "<Exit" Action Key to exit this screen

Figure 42. –System Setup display

#### Screen Saver

Saver Enable- No = backlight On, Yes = OFF after timeoutTimeout (min)- Backlight off after XXXX minutesPopup Status- Turn backlight on with AlarmUpdate Time (ms)- Screen refresh time in milli seconds.Press the up / down arrow keys to select the item to change

- 1) Press the **"<ENTER>"** key to highlight the value
- 2) Press the **up** / **down** arrow keys to change the item

3) Press the "**<ENTER>**" key to accept the change Press the "**<ESC>**" Key to exit to the previous screen *Figure 43. –Screen Saver Setup* 

#### Contrast

Press the **"<ENTER>"** key to highlight the intensity bar

- 1) Press the **left** / **right** arrow keys to change
- 2) Press the **"<ENTER>"** key to accept the change

Press the "**<ESC>"** key to the previous screen

#### Figure 44. –Contrast Setup

#### Date / Time

Press the up /down arrow keys to select the item to change

- 1) Press the **"<ENTER>"** key to highlight the first value
- 2) Press the left /right arrow keys to highlight other items
- 3) Press the Up / down arrow keys to change the item
- 4) Press the **"<ENTER>"** key to accept the change

Press the "<ESC>" Key to exit to the previous screen

Figure 45. –Date / Time Setup

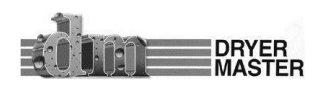

## **4.2 Engineering Functions**

The Engineering functions screens give access to a specific group of parameters for setting up the moisture sensor for each product. In normal operation these may change during day to day operations. These should not be changed without explicit instructions.

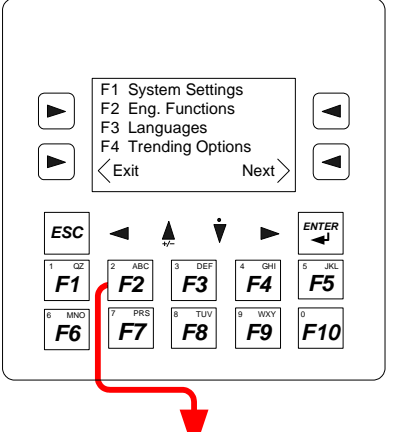

Press the "**Menu** >" Action Key on the main display

Press the "Next>" Action Key to display menu screen 2

Press the "Next>" Action Key to display menu screen 3

Press the **<F2>** key to access the Eng. Functions password screen

Press the "<Exit" Action Key to exit this screen

► -Password ► <Exit ESC F5 F1 F2 F3 F4 **F7** F8 F9 F10 F6

Figure 46. –Menu screen 3

#### **Engineering Password**

Press the **<ENTER>** key highlights the password entry field

- 1) Use the number keys to type in the new value.
- 2) Press the **<ENTER>** key to accept the entry

Press the "<Exit" Action Key to exit this screen

Figure 47. – Engineering Password entry screen

For most of the following screens:

Press the "<More" Action Key to go to the next screen

Press the "<Exit" Action Key to exit the screen and returns to the main screen

Press the "<ESC>" Key to return to the previous screen

Press the "<ESC>" Key to cancel a change and leave the value field

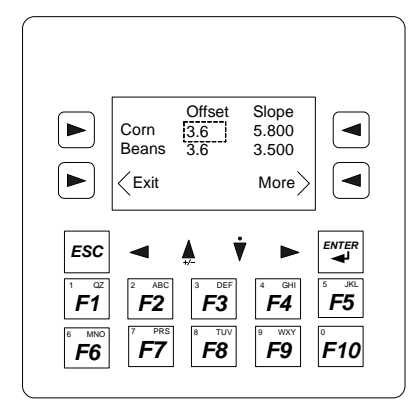

#### Slope and offset values for the products Corn & Beans.

To change the values

- 1) Press the left /right, up / down arrow keys to highlight the item
- 2) Press the **"<ENTER>"** key to highlight the value
- 3) Use the number keys to enter the new value.
- 4) The up arrow key selects the "-" minus symbol, the down arrow key selects the "." decimal point
- 5) Press the **"<ESC>"** key to cancel the change
- 6) Press the **"<ENTER>"** key to accept the change

Figure 48. –Engineering Slope & offset , Corn & Beans

DRYER MASTER

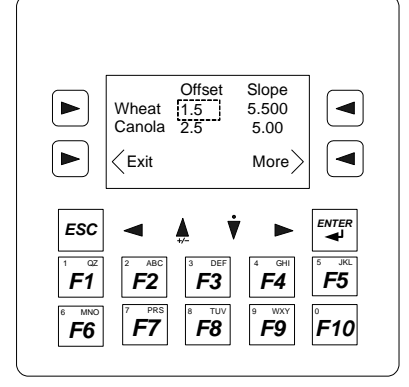

#### Slope & Offset values for Wheat & Canola (Rapeseed)

To change the values in all the following screens

- 1) Press the left /right, up / down arrow keys to highlight the item
- 2) Press the **"<ENTER>"** key to highlight the value
- 3) Use the number keys to enter the new value.
- 4) The up arrow key selects the "-" minus symbol, the down arrow key selects the "." decimal point
- 5) Press the **"<ESC>"** key to cancel the change
- 6) Press the **"<ENTER>"** key to accept the change

Figure 49. –Engineering Slope & offset, Wheat & Canola

#### Offset Slope 72.00 Temp F ◄ -76.0 40.00 Temp C -40.0 Empty voltage 0.90 More Exit ESC F1 F5 F2 F3 F4 F8 F6 F7 F9 F10

## Slope & Offset values for Temperature Sensor Empty trigger voltage

Figure 50. –Engineering Slope & offset, Temperature

#### Moisture, Temperature Filter Factors

#### Temp correction for corn

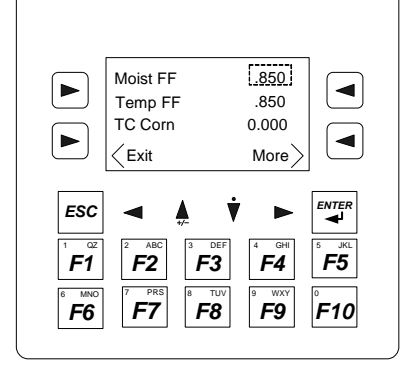

Figure 51. – Engineering Filters & TC

#### 0.000 TC Beans ► ◄ TC Wheat 0.000 TC Canola 0.000 < Exit More ESC F3 F4 F5 **F1** F2 F7 F8 F9 F10 F6 DRYER

#### Temp correction for Beans, Wheat, Canola (Rapeseed)

Figure 52. –Engineering TC

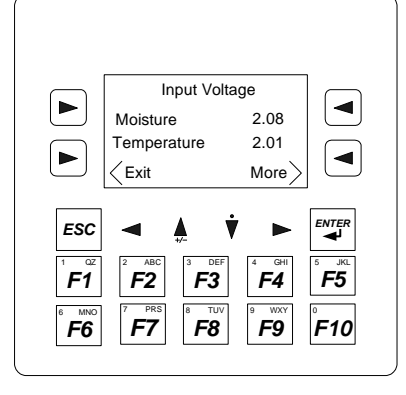

#### **Diagnostics display, Input voltages**

Figure 53. -Engineering, Input voltage

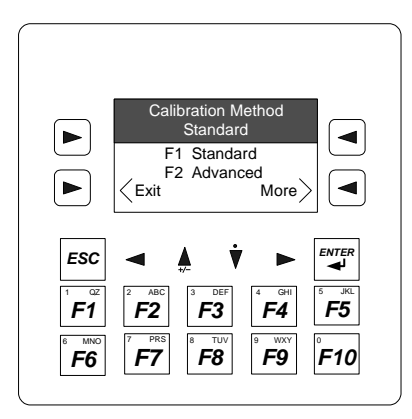

#### Calibration method selection screen

Press the **"<F1"** Key to select the standard (default) calibration method. The standard method expects the user to judge the moisture and make the adjustment to the displayed moisture value directly.

Press the "**F2**" Key to select the Automated Advanced calibration method This method uses a calibration sample start button to take a snapshot of the moisture for 30 seconds after its pressed. At a later time the manual moisture result is entered into the unit. The Dryer Master Calibration software determines and applies the calibration correction if required.

Figure 54. – Engineering, calibration selection screen

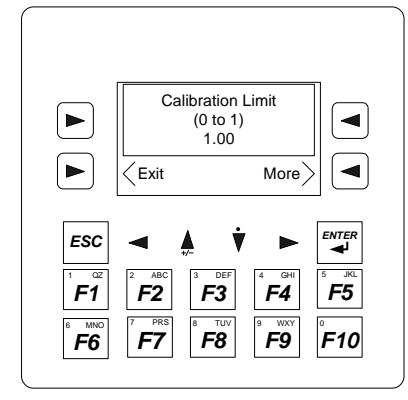

#### Calibration change limit screen

With the advanced calibration method enabled the system will make calibration adjustments limited to 50% of the difference between the Online and manual entry up to maximum value defined here. To change the value

- 1) Press the "<ENTER>" key to highlight the value
- 2) Use the number keys to enter the new value.
- 3) The up arrow key selects the "-" minus symbol, the down arrow key selects the "." decimal point
- 4) Press the **"<ESC>"** key to cancel the change
- 5) Press the **"<ENTER>"** key to accept the change

*Figure 55. – Engineering, calibration change limit screen* 

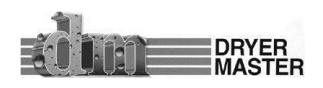

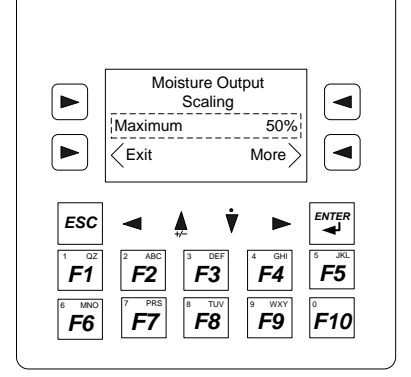

#### **Moisture Output Scaling**

This value defines the moisture at maximum output, 20 mA or 10 volts The minimum value is always 0% moisture at 0 mA or 0 volts. To change the value

- 1) Press the **"<ENTER>"** key to highlight the value
- 2) Use the number keys to enter the new value.

3) The up arrow key selects the "-" minus symbol, the down arrow key selects the "." decimal point

- 4) Press the **"<ESC>"** key to cancel the change
- 5) Press the **"<ENTER>"** key to accept the change

Figure 56. – Engineering, Moisture Output Scaling.

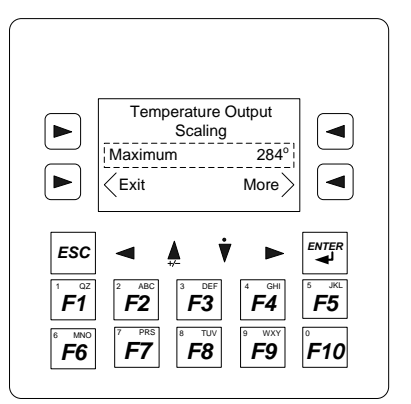

#### **Temperature Output Scaling**

This value defines the moisture at maximum output, 20 mA or 10 volts The minimum value is always 0% moisture at 0 mA or 0 volts. To change the value

- 1) Press the **"<ENTER>"** key to highlight the value
- 2) Use the number keys to enter the new value.

3) The up arrow key selects the "-" minus symbol, the down arrow key selects the "." decimal point

- 4) Press the "**<ESC>**" key to cancel the change
- 5) Press the **"<ENTER>"** key to accept the change

Figure 57. – Engineering, Temperature Output Scaling.

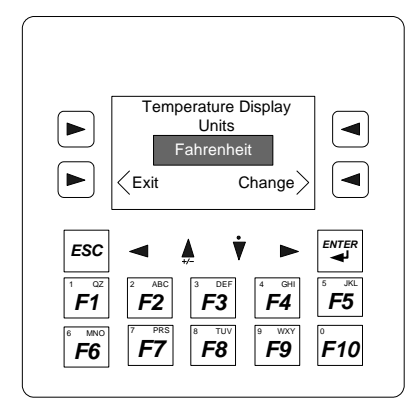

#### **Temperature Scale**

Press the "Change>" Action Key to toggle between Fahrenheit & Celsius

Press the "<ESC>" Key to return to the previous screen

Press the "< Exit" Action Key to exit this screen

*Figure 58. –Temperature scale change screen.* 

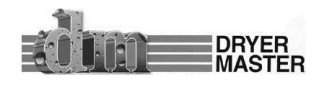

## 4.3 Languages

English, Francais & Espanol are available display languages. This feature is under development. Only English is available on systems with software version 1.01.

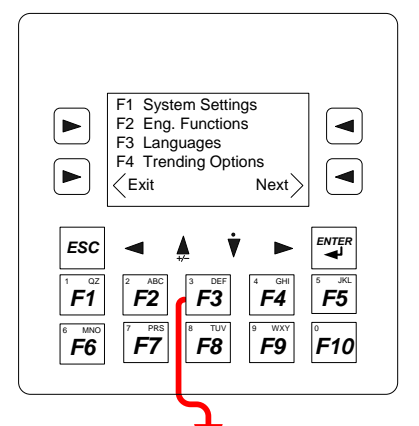

Press the "**Menu >**" Action Key on the main display

Press the "**Next>"** Action Key to display menu screen 2

Press the "Next>" Action Key to display menu screen 3

Press the **<F3>** key to access the Languages screen

Press the "<Exit" Action Key to exit this screen

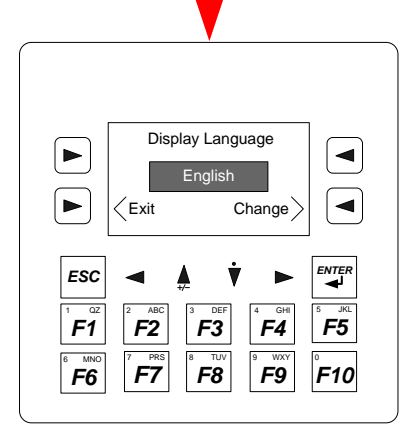

Figure 59. –Menu screen 3

#### **Display Languages**

Press the **"<Change"** Action Key to reach the desired language Press the **"<Exit"** Action Key to exit this screen and accept the changes

Figure 60. – Display Languages

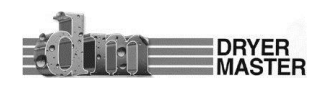

## **4.4 Trending Options**

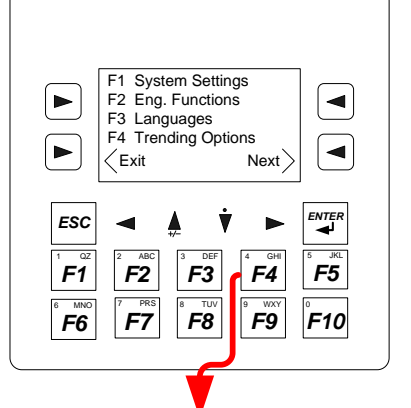

#### **Trending Options**

Press the "**Menu** >" Action Key on the main display

Press the "Next>" Action Key to display menu screen 2

Press the "Next>" Action Key to display menu screen 3

Press the <F4> key to access the Trending Options screen

Press the "<Exit" Action Key to exit this screen

Figure 61. – Menu screen 3

#### **Trending Options Menu**

Press the "F1" Key to reach the Trend Enable Menu display Press the "F2" Key to reach the Trending Moisture Range Selection screen Press the "F3" Key to reach the Trending Time Axis Setup screen Press the "<Exit" Action Key to exit this screen

F1 Clear Trend Data F2 Select Range ◄ ► F3 Select Timebase ► -< Exit ESC F3 F4 F5 F1 F2 F7 F8 F9 F10 F6

#### 1 HR Trend ► Clears Data -On 2 HR Trend ► OFF <Exit ESC F1 F2 F3 F4 F5 **F9** F7 F8 F10 F6

Moisture Range

10% to 20%

**F**3

F8

Change

F4

F9

◄

F5

F10

►

ESC **F1** 

E MNI

F6

< Exit

F2

**F7** 

## Figure 62. – Trending Options Menu

#### **Clear Trend Data**

Clearing the trend data is achieved in the Trend Enable Menu display

Press the "1 Hour Trend>" and/or "2 Hour Trend>" to disable data collection for trending. Then Press again to turn back on. This action clears the trend graph.

Press the "<Exit" Action Key to exit

Figure 63. – Trend Enable Menu display

#### **Trending Moisture Range Selection**

Press the "Change>" Action Key to select the moisture range

3 ranges are available, 0 to 10%, 10 to 20%, and 20 to 40%

Press the "<Exit" Action Key to exit this screen

Figure 64. – Moisture Range (Trending)

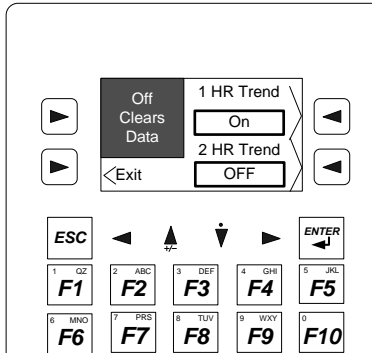

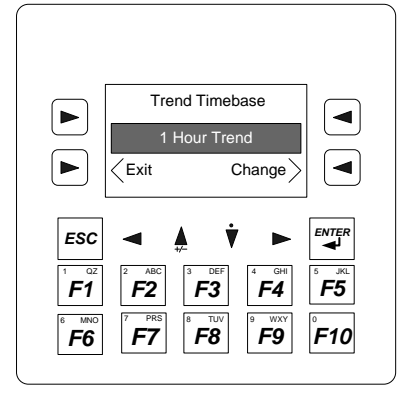

#### **Trend Timebase**

Press the "**Change>**" Action Key to select the Trend Time base Due to display restrictions only 1 hour and 2 hour trend graphs are available Press the "**<Exit**" Action Key to exit this screen

Figure 65. –Trend Time Base selection

## **4.5 Product Information**

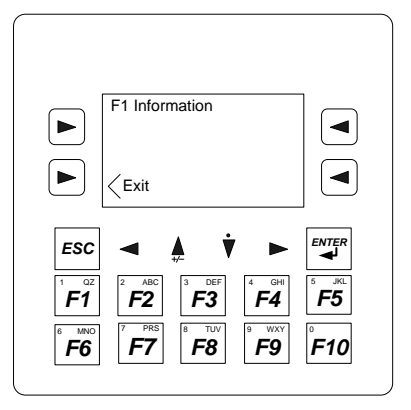

Press the "**Menu >**" Action Key on the main display to reach the **Menu** screen

Press the "**Next**>" Action Key to display menu screen 2 Press the "**Next**>" Action Key to display menu screen 3 Press the "**Next**>" Action Key to display menu screen 4 Press the <**F1**> key to access the Product Information Screen Press the "**Exit**" Action Key to exit this screen *Figure 66. –Menu screen 4* 

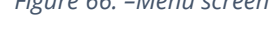

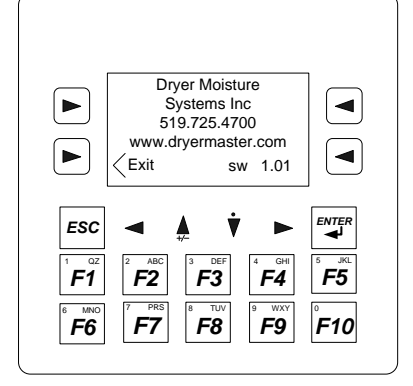

#### Product Information & System Software version

Press the "<Exit" Action Key to exit this screen and accept the changes

Figure 67. – Product information & System version screen

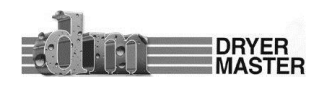

## **5** Display unit Installation

## 5.1 Panel Mount (self install)

This section covers basic installation of the IMO i3A12X/13C14-SOHF (Operator Control Station) in an existing control panel. Refer to the included IMO Start-up Guide in Appendix C for additional information. Additional information is also available at the following links:

"<u>http://imopc01.imostatic.net/technical/i3a%20datasheet.pdf</u> " and <u>http://www.imopc.ca/pages/zisk\_products\_automation</u>

#### 5.1.1 Display Dimensions

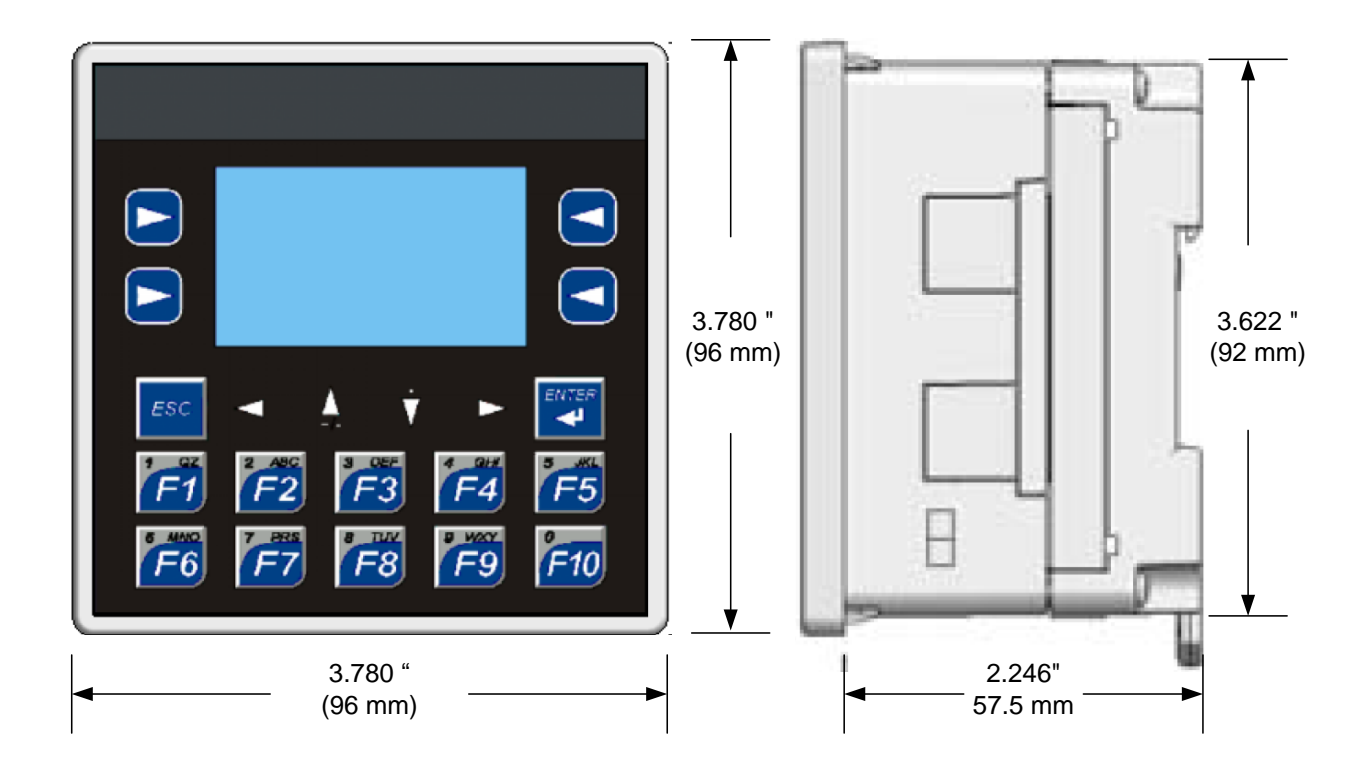

Figure 68. – Display Dimensions

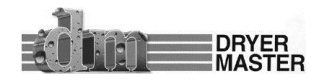

#### 5.1.2 Display Panel cut out

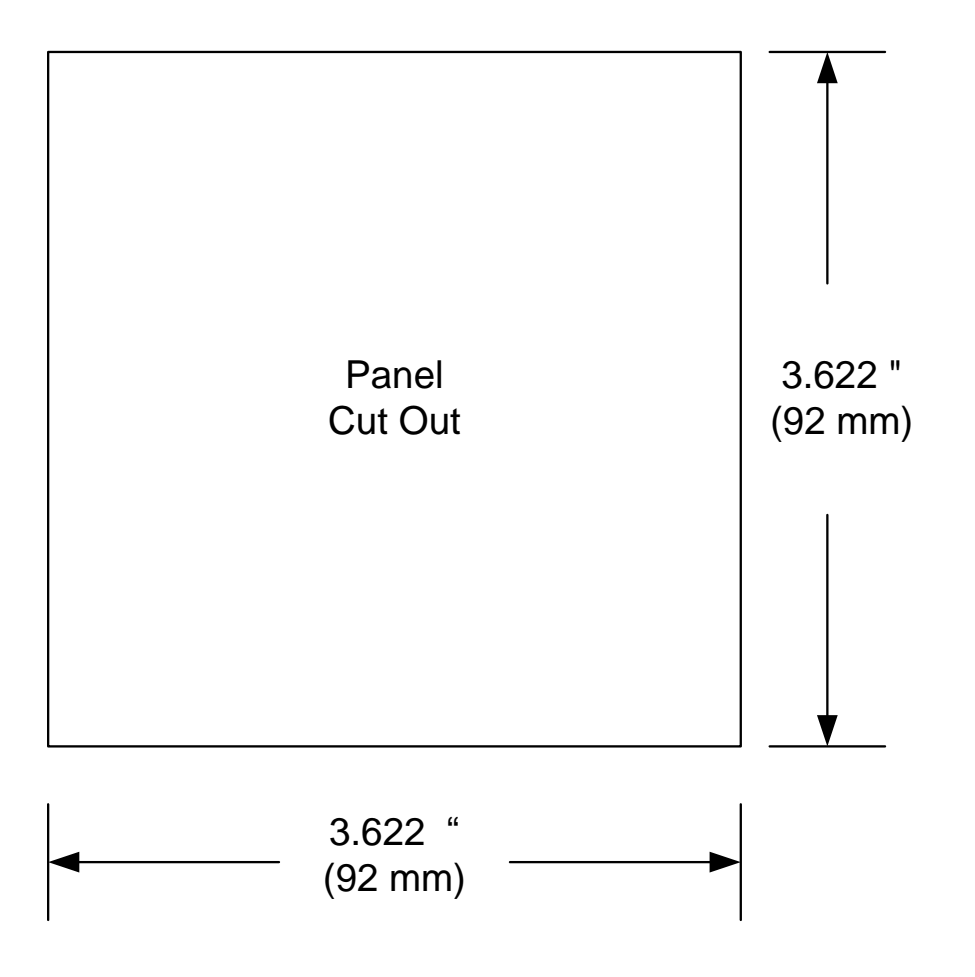

Figure 69. –Display Panel cut-out

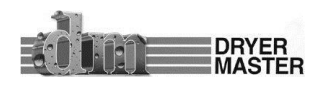

## 5.1.3 Display (PLC) Electrical Connections

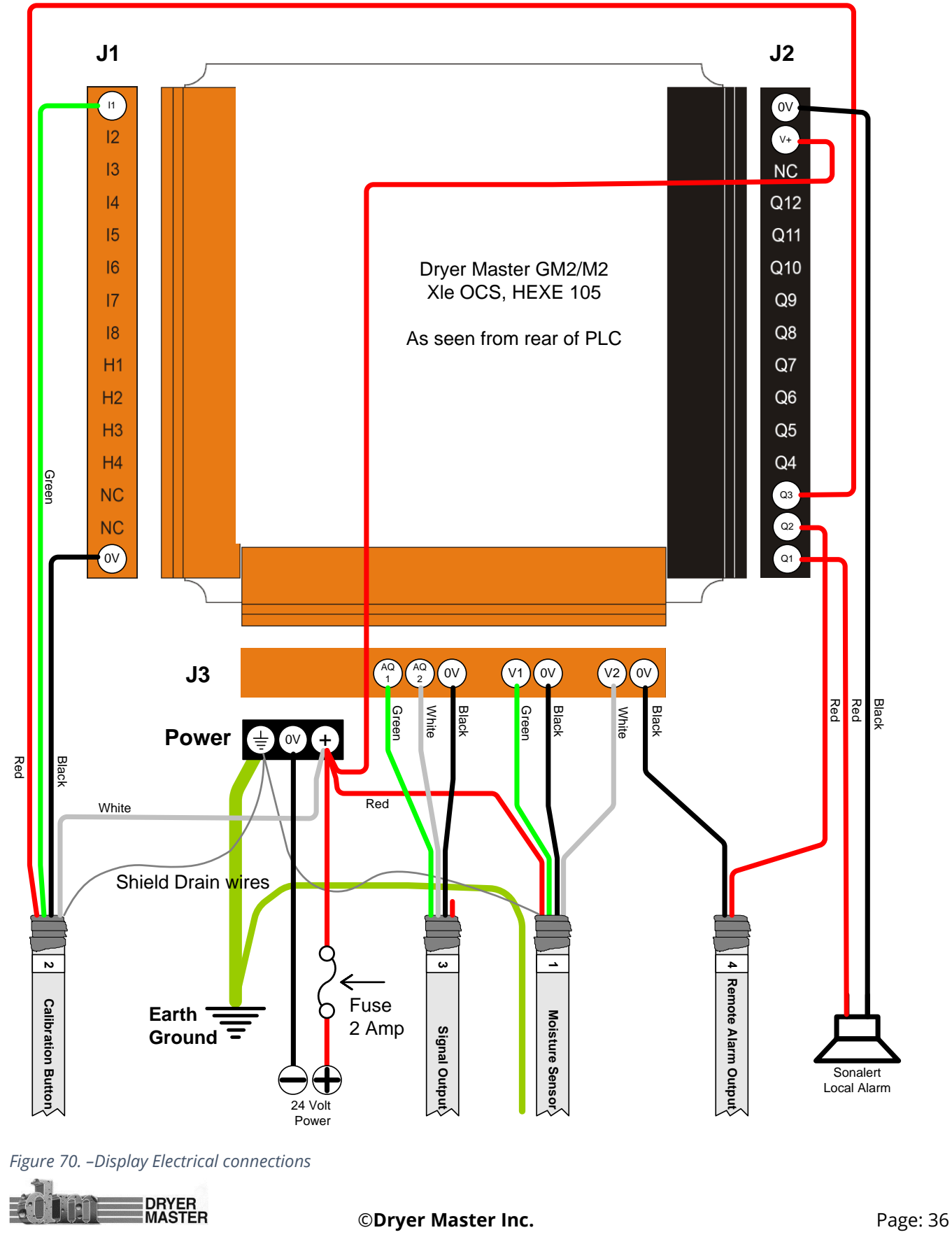

#### 5.1.4 Field Electrical Connections

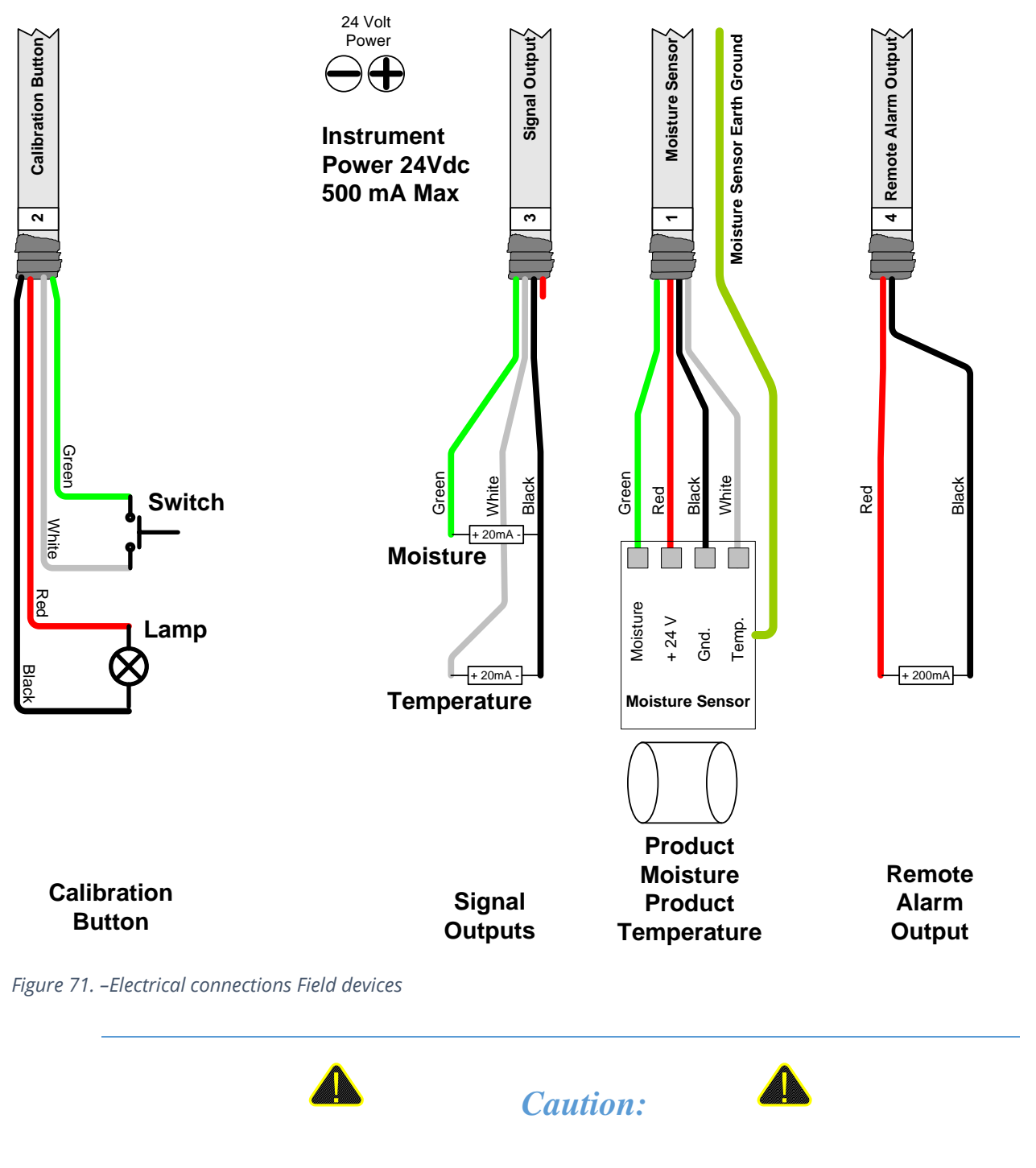

System Grounding is critical. Ensure the equipment is properly grounded. Long cable runs between the display and field devices increases the danger of damage by electrical storms. Use of metal conduit and ground cable is recommended.

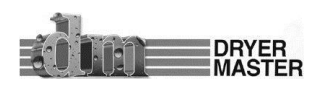

### 5.2 M2 Enhanced System Panel

The M2 Enhanced System Panel is a complete system and includes the HE-XE105 PLC Operator Control Station in an enclosure, a universal voltage switching power supply, and a terminal connections strip for the field connections.

#### 5.2.1 Enhanced System In Panel Electrical Connections

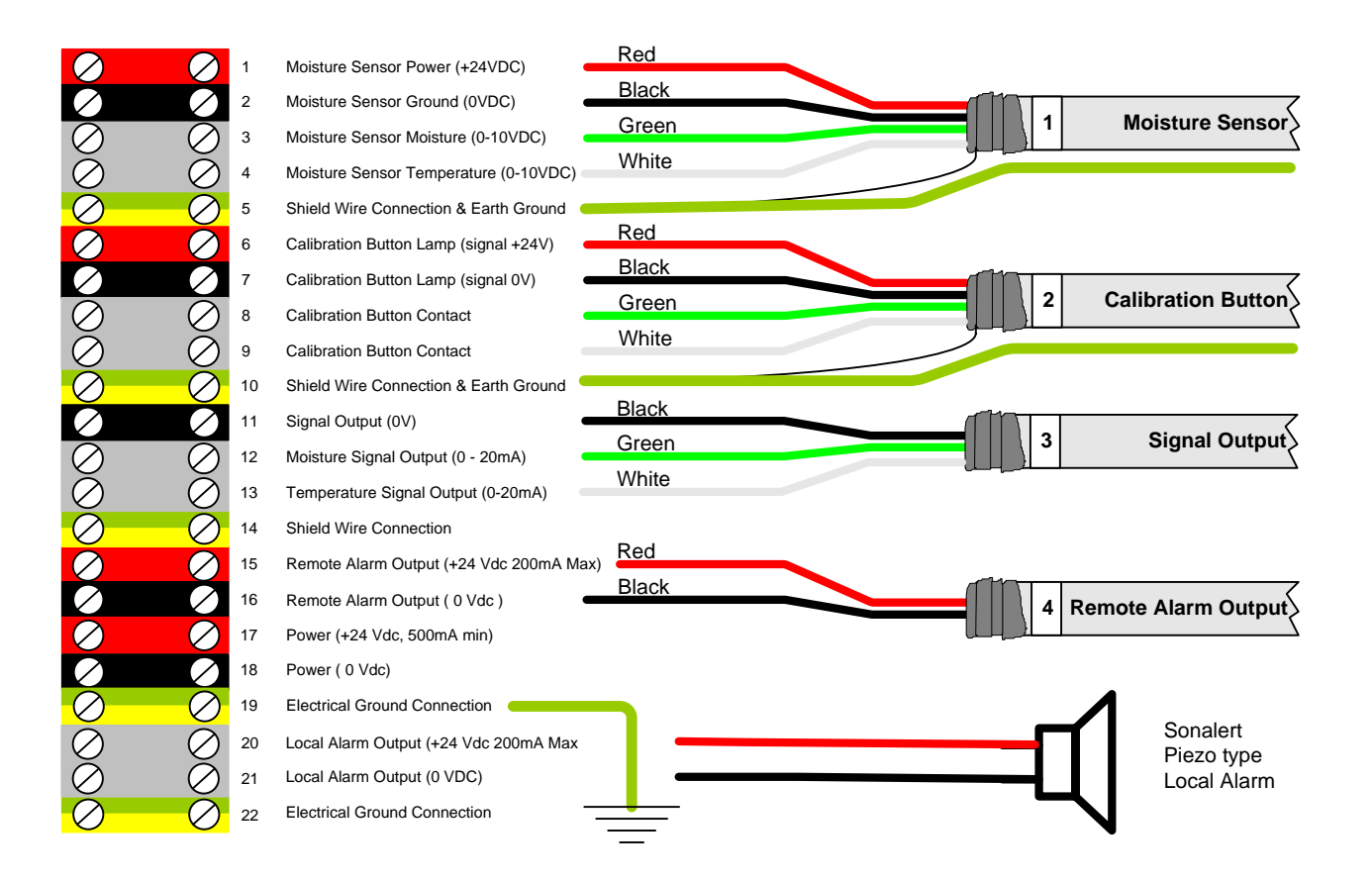

Figure 72. –M2 Enhanced System, In Panel connection terminal strip

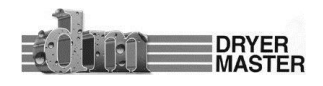

#### 5.2.2 Field Electrical Connections

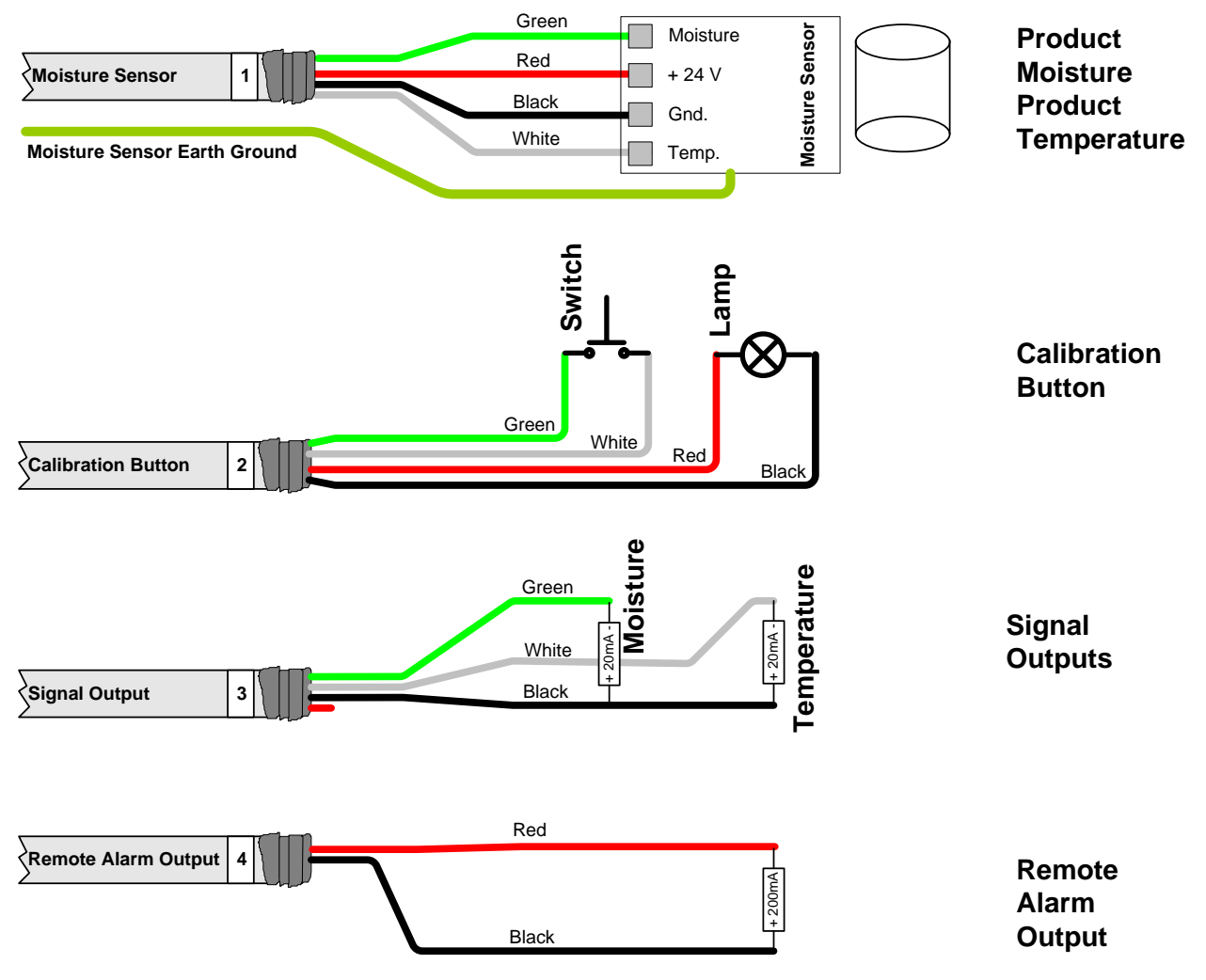

Figure 73. -Electrical connections Field devices

## **5.3 Printing Option**

The printing option includes an adapter cable 'MJ2-RS232-9pinD' which connects into the jack labeled MJ2. This adapter is able to connect to a standard serial printer using a standard serial cable. There are no other configuration options available to the user.

The printer option kit includes all the components:

One MJ2-Rs232-9pinD adapter One RS232 serial cable One Serial terminal printer c/w universal voltage power supply.

For those wishing to supply their own printer you will need the following:

One Dryer Master MJ2-Rs232-9pinD adapter Your printer must be a serial printer and you will need to set your printer for Baud =9600, parity = None, data bits = 8, and stop bits =1. Your printer must support the standard IBM ASCII character set.

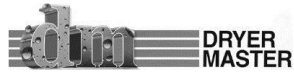

## **6 Moisture Sensor General Specifications**

## **6.1 Moisture Sensor Installation**

The moisture sensor, typically a Fin-style design, needs to be installed in a chute or pipe in which the product flow is mechanically metered to a constant flow rate of less than 2.5 CM (1 inch) per second. The sensor must be mounted vertical to ensure proper product flow. Typically the Fin sensor is mounted in a 15 - 20 cm (6 - 8 inch) square or round pipe into which a portion of the product stream is diverted. The exact dimension of the pipe is not critical provided a good flow cross section is achieved. This pipe is completely full of compacted product during operation. The product is metered out of this pipe with either a screw conveyor or a rotary valve. The speed of the conveyor or rotary valve is such that the flow past the sensor is at less than 2.5 cm (1 inch) per second. In continuous operation with highly abrasive products, or less than 2000 lbs per hour flow, it is recommended that the flow rate be further reduced to 1 cm (0.4 inches) per second or less.

Product flow rates are approximate but must be no faster than 2.5 cm (1 inch) per second. Flow rates must be constant; change in the speed of flow will affect moisture sensor accuracy and performance.

## 6.2 Moisture Range & Temperature range.

The sensors electronics typical operating temperature range is –10 degrees Celsius (14 degrees Fahrenheit) to 70 degrees Celsius (150 degrees Fahrenheit). Product temperature can range from –25 to 95 degrees Celsius (-13 to 200 degrees Fahrenheit) although verification of the actual product moisture at the temperature extremes becomes almost impossible. Moisture accuracy and repeatability is absolute product moisture and moisture gradient depended. Typical accuracy is +/-0.2% moisture or 2% of scale.

The Moisture Range is a function of the product and product temperature. Sensors are available to cover moisture ranges from 0.5% to 45%, product densities from 0.15 g/cm<sup>3</sup> (10 lbs/foot<sup>3</sup>) to 1.5 g/cm<sup>3</sup> (95 lbs/foot<sup>3</sup>), and product temperatures from (negative) –25 to (plus) + 95 degrees Celsius (-13 to 200 degrees Fahrenheit).

## 6.3 Sensor signal conversion

The dielectric conversion formula is a function of the sensor and the specific product. For most products a linear conversion serves the narrow moisture range typically seen by the user. Dryer Moisture Systems will provide a starting formula for the specific sensor on request. This formula will provide a starting place for converting the dielectric voltage signal to an actual moisture value.

The temperature conversion formula:

For degrees Celsius (Volts \* 40) – 60 = °CFor degrees Fahrenheit (Volts \* 72) – 76 = °F

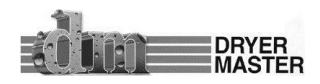

## 6.4 Dryer Master 2200-11-series, Fin Sensor

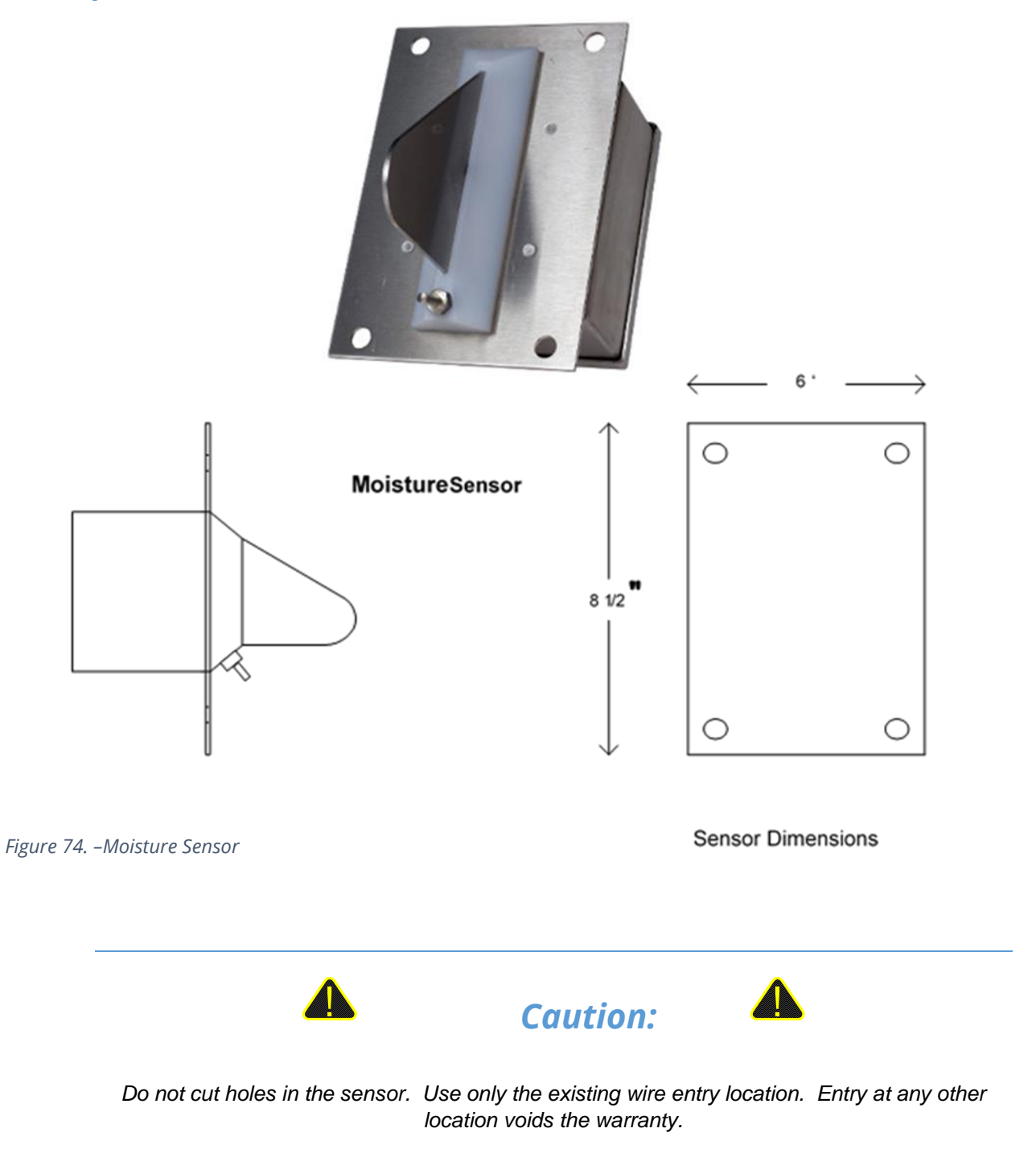

The Moisture sensor electronics are potentially sensitive to the electromagnetic energy from nearby welding. To reduce the risks of damage remove the sensor before welding in the immediate area. Under no circumstances may the sensor housing or connecting bolts be used as a ground for welding

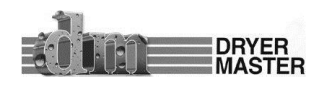

## **6.5 Sensor Power requirements**

The sensor requires 18 to 30 volts DC at less than 20 mA. Two output signals in the 0 to 10 volt range provide the temperature and a measure of dielectric properties of the material in the sensor. The sensor power requirements are low enough to permit locating the sensor in class 2 and class 3 environments using Intrinsic Safety Barrier protection.

## 6.6 Grounding

The sensors require a good ground to function dependably. Run a ground wire from the sensor chassis ground to the signal-processing Panel. The sensor chassis must be at the same ground potential as the signal grounds. Large ground potential differences may contribute to erratic operation of the sensor and possible sensor failure.

## 6.7 Signal Output

The sensor output is 0 – 10 Volts, 2 signals, dielectric (moisture) and product temperature. Minimum recommended load resistance is 10k ohm for each output. The outputs are protected from shorts to ground and supply.

The output signal is a voltage to permit locating the sensor in class 2 and class 3 environments using Intrinsic Safety Barrier protection.

## 6.8 Sensor setup & diagnostics

Note: The sensor has been prepared to operate within the specification range of the product. The Sensor setup & diagnostics sheet serves as a diagnostics tool to verify the sensors operation and functionality and provide electrical connection locations. There is no need to calibrate a new sensor. It is permissible to note the signals by stepping through the calibration procedure. This will provide a base for comparison should the sensors function come into question at some time in the future. Adjusting the hardware calibration will negate the software calibration adjustments that have taken place over time. Hardware recalibration should only be attempted if the sensor no longer functions.

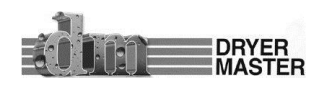

| Moisture Sensor Model 2220 series                                                                                                    | Note:<br>The Dryer Master Capaci<br>procedure.                                                                  | ance Moisture sensor Field Test and set up                                                                                                    |
|----------------------------------------------------------------------------------------------------|----------------------------------------------------------------------------------------------------|----------------------------------------------------------------------------------------------------|
|                                                                                                    | INSPECT & TEST<br>- 1) Remove PARK ju                                                                           | mper J7                                                                                                    |
| J2 BTCRB<br>+12 V 00<br>Mout 0 0 TP 1<br>Tout 0 0 TP 1<br>C C C                                                                                                    | <ol> <li>Inspect unit for ph<br/>temperature sens<br/>There are no field</li> </ol>                             | ysical damage. Broken off Fin, worn out<br>or requires the unit to be returned for service.<br>serviceable components.                                                      |
| +24V 00 COM<br>1<br>moisour<br>TEMP our                                                                                                    | <ol> <li>Test sensor power<br/>Blue +24V power<br/>V and 0 V (com)<sup>*</sup><br/>failed and must b</li> </ol> | r. 18-28Vdc at location "24 V and 0 V (com)".<br>LED is illuminated. If voltage is present at "24<br>and Blue LED is not illuminated. Device has<br>a returned for service. |
|                                                                                                    | <ol> <li>Signal levels abo<br/>with the sensor ei<br/>Device has failed</li> </ol>                              | ve 5 Vdc at location MOIS OUT and 0 V (com)<br>mpty and J4 jumper in the store position.<br>and must be returned for service.                                               |
|                                                                                                    | <ol> <li>Signal levels at 0<br/>(com) with the se<br/>position. Device</li> </ol>                               | 5 to 0.8 Vdc at location MOIS OUT and 0 V<br>nsor empty and J4 jumper in the LOW or HIGH<br>nas failed and must be returned for service.                                    |
| Power<br>&<br>Signal<br>J6 O O                                                                                                    | SETUP Note values will<br>With J4 jumper in<br>levels at 0.5 to 0.                                              | liffer at different temperatures.<br>the STORE position and sensor empty. Signal<br>3 Vdc at location MOIS OUT and 0 V (com).                                               |
| Bue CCOM 0 0 COM 0 0 COM 0 0 COM 0 0 COM 0 0 COM 0 0 COM 0 0 COM 0 0 COM 0 0 COM 0 0 COM 0 COM 0 | <ol> <li>With J4 jumper in<br/>levels at 0.95 to 1<br/>(adjust P3 if requi</li> </ol>                           | the LOW position and sensor empty. Signal .05 Vdc at location MOIS OUT and 0 V (com). red) Adjust only At 22°C, 72°F.                                                       |
| Probe                                                                                                    | <ol> <li>With J4 jumper in<br/>levels at 4.95 to 5<br/>(adjust P4 if requi</li> </ol>                           | the HIGH position and sensor empty. Signal .05 Vdc at location MOIS OUT and 0 V (com). red). Adjust only At 22°C, 72°F.                                                     |
| Legend: MOIS OUT (green) DC Voltage signal, 0-10Vdc (dielectric)<br>TEMP OUT (white) DC Voltage signal, 0-10Vdc (temperature)                                                                                                    | <ol> <li>P3 and P4 are int<br/>required. Return</li> </ol>                                                      | eractive. Repeat SETUP steps 2 and 3 as jumper to the STORE position when complete                                                                                          |
| 24 V     (red)     DC Voltage, 18-28Vdc, 20mA max, Sensor Power       0 V (COM)     (black)     Common point for all power and signal       P1     Temperature offset adjustment Potentionneter       P2     Temperature offset adjustment Potentionneter       P3     Dielectric gain adjustment Potentionneter       P4     Dielectric gain adjustment Potentionneter       P3     Dielectric offset adjustment Potentionneter       J1     Field connections       J2     Textpoints                                                                                                    | <ul> <li>5) Signal levels at lo V*40 - 60 = °C, th V*72 - 76 = °F, th (adjust P1 if requi</li> </ul>            | cation TEMP OUT and 0 V (com).<br>nus 2.00 Vdc *40 – 60 = 20°C<br>uus 2.00 Vdc *72 – 76 = 68°F<br>red)                                                                      |
| <ul> <li>J4 Calibration setup reference jumper block</li> <li>J5 Temperature sensor connections</li> <li>J6 Initial setup test block</li> </ul>                                                                                                    | Drawn by: WH<br>Revised: WH<br>Revised: WH                                                                      | S         Date:         0607/14           S         Date:         0622/15           S         Date:         0118/17                                                         |
| J7 Sensor PARK jumper. <i>Must be removed for operation</i> .<br>D2 Power LED, Blue when power is applied.                                                                                                    | CHKD:                                                                                                    | R Date: 01/19/17 Model 2220 Field test points                                                                                                    |
| D10 Product detector LED, Green when sensor is detecting product.                                                                                                    | Approved:                                                                                                    | Date: 2220test.vsd                                                                                                    |

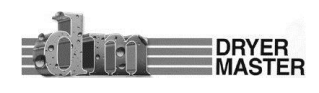

## 7 Installation Requirements & Specifications

The moisture sensor is installed in a bypass section into which a portion of the product is directed. The product is metered out of the chute with a small rotary feeder, rotary valve or conveyor. Make the necessary changes to the conveying system so that there is room for the moisture sensor chute installation

- 1) Install the chute so that there will be a continuous flow of product and the chute will remain full.
- 2) Ensure that the product flowing through the chute is a good representative sample of the product flow.
- 3) Locate the sensor so it can be **safely** accessed for cleaning and taking product samples
- 4) Install bars across the opening to the sensor in the direction of product flow. This will prevent large objects from entering the sensor chute
- 5) If needed install a shut off slide gate above the sensor to shut off the flow to the sensor to allow cleaning out and or servicing the sensor

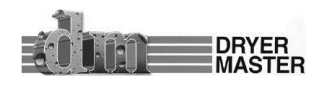

## 7.1 Bypass Chute Installation Examples

#### 7.1.1 Bypass Chute Installation square chute with screw metering

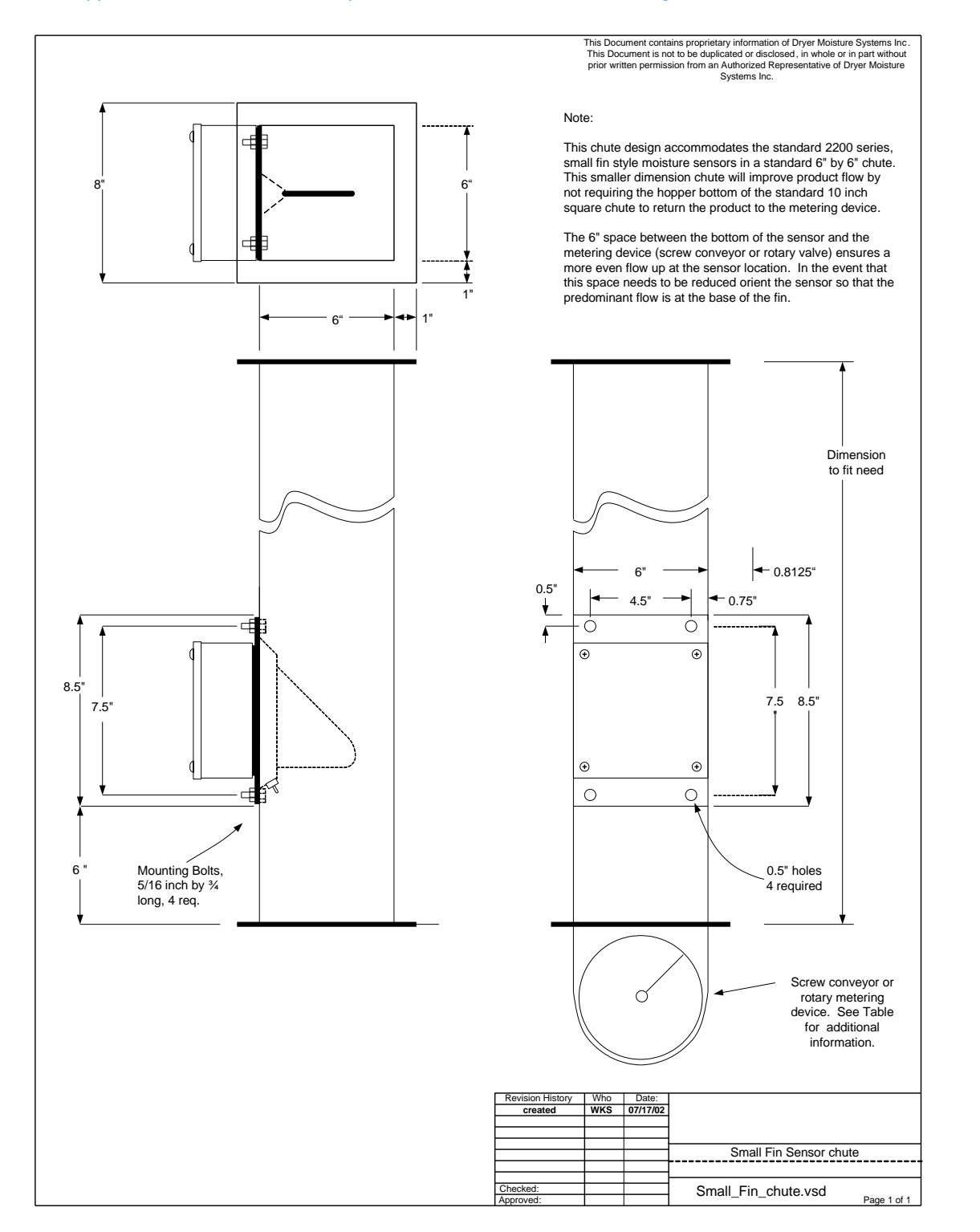

Figure 76. – Moisture Sensor Bypass Chute design #1 square pipe

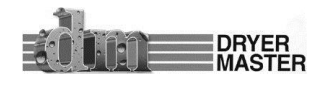

#### 7.1.2 Bypass Chute Installation round chute with screw metering

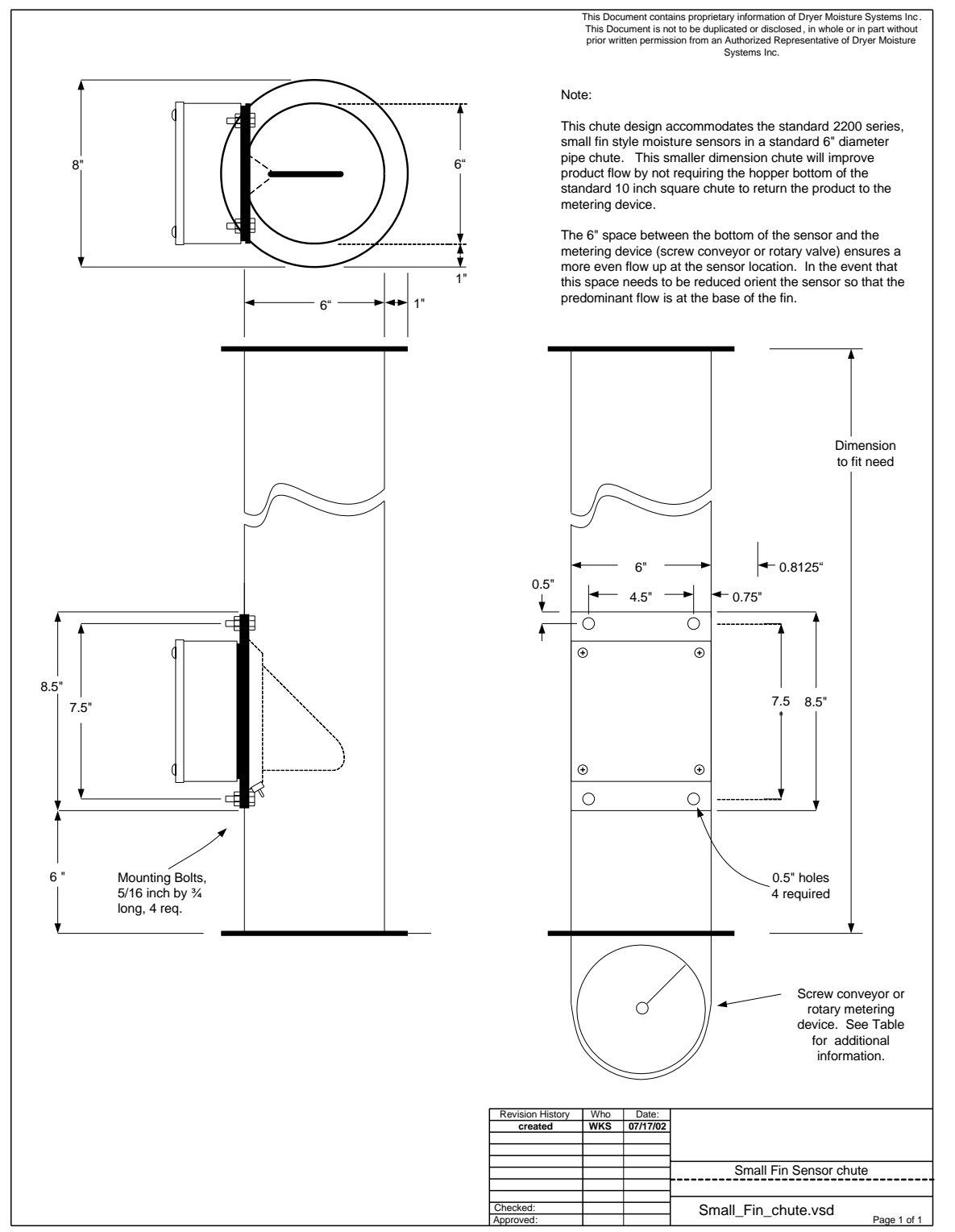

Figure 77. – Moisture Sensor Bypass Chute design #2 round pipe

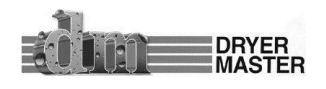

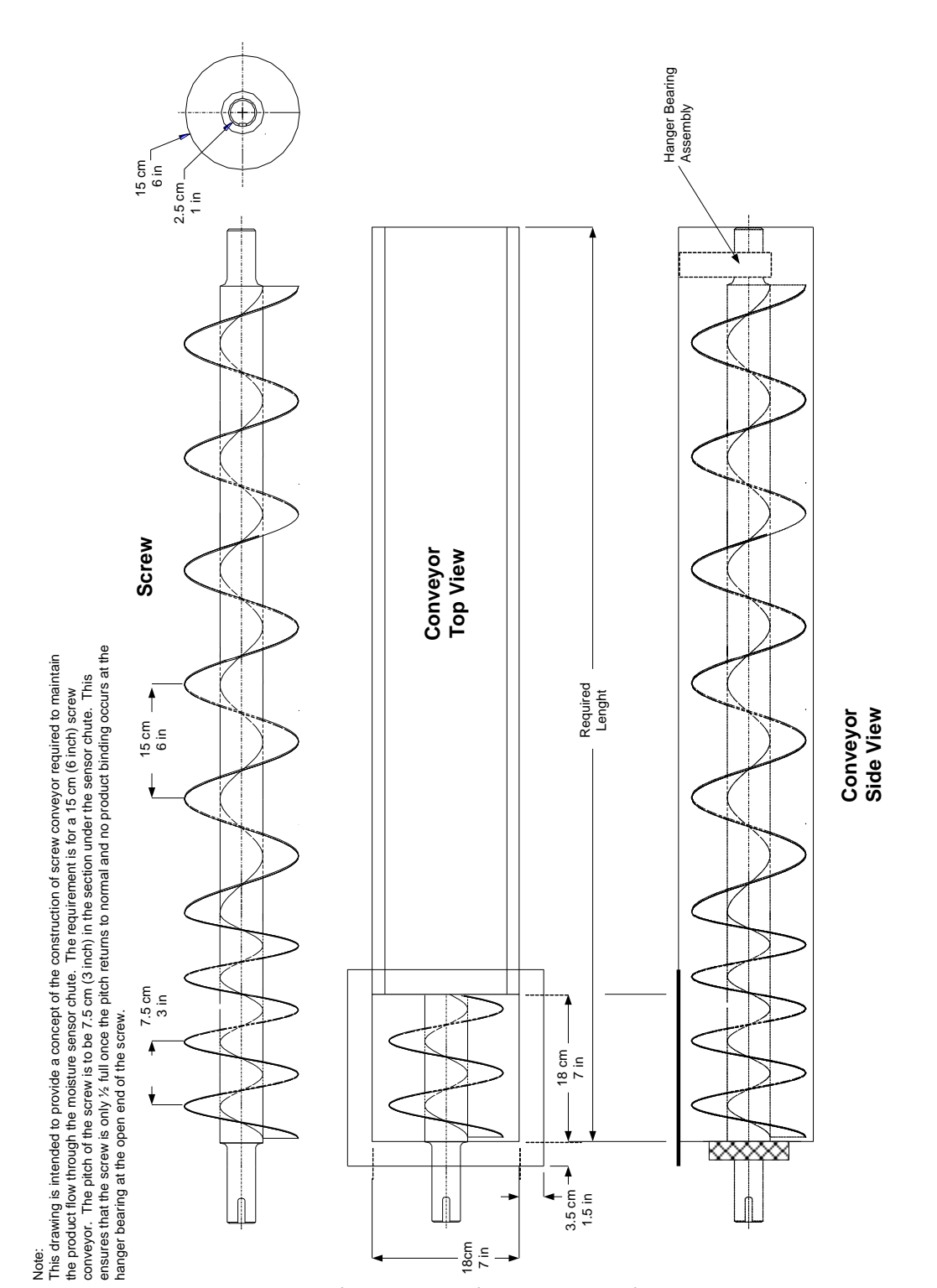

Figure 78. –Moisture Sensor Bypass Chute conceptual metering screw design

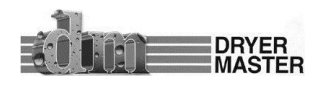

| Metering Device                  | Approximate rpm. | Gear Reduction for 1750<br>rpm Motor |
|----------------------------------|------------------|--------------------------------------|
| 6" screw conveyor standard pitch | 6.5              | 270:1                                |
| 6" screw conveyor ½ pitch        | 13               | 135:1                                |
| 4" screw conveyor standard pitch | 20               | 88:1                                 |
| 4" screw conveyor ½ pitch        | 40               | 44:1                                 |
| 4" flex screw conveyor           | 20               | 88:1                                 |

Figure 79. – Table of metering device RPM – screw conveyor

Note: When using a screw conveyor as the product-metering device it is recommended that the screw section under the moisture sensor chute be made ½ pitch. This ensures the conveyor is only ½ full once the screw returns to normal pitch reducing mechanical wear, product damage and motor/gearbox load requirements.

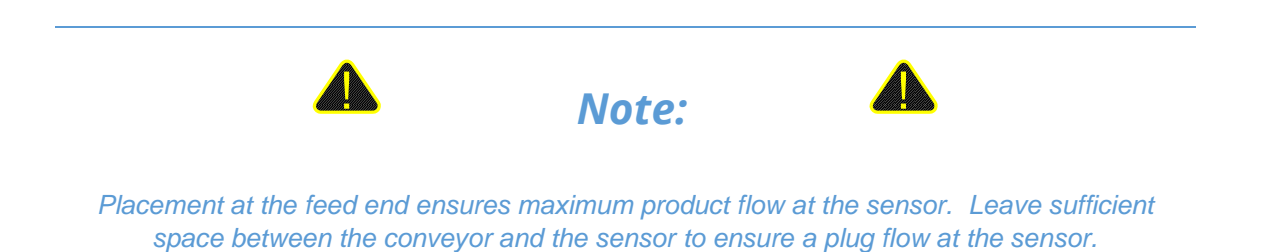

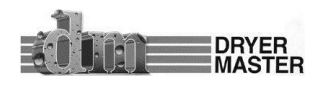

7.1.3 Bypass Chute Installation rotary valve or airlock metering

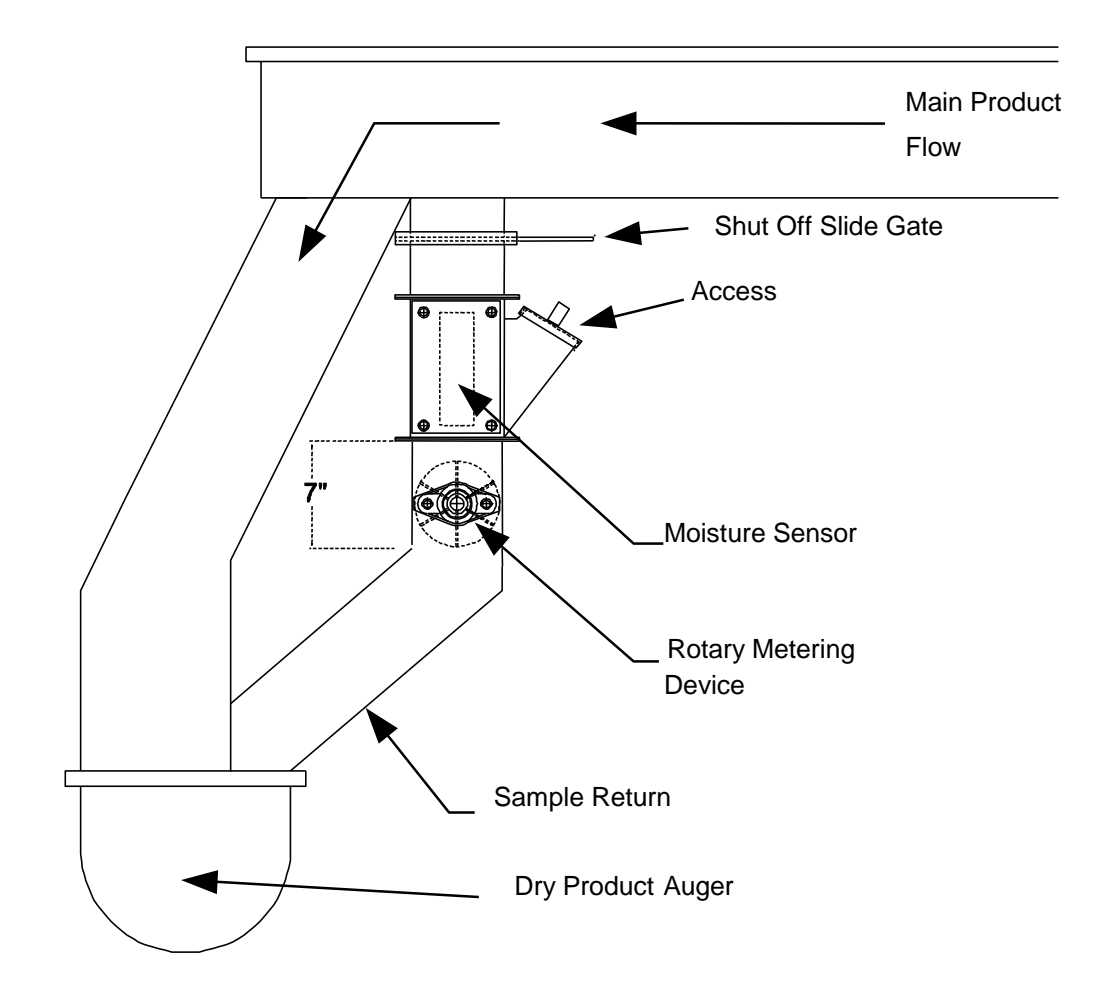

Figure 80. – Moisture Sensor, Example of a Sample Bypass Installation

| Metering Device                    | Approximate<br>rpm. | Gear Reduction for 1750<br>rpm Motor |
|------------------------------------|---------------------|--------------------------------------|
| 6" Rotary valve or metering device | 6                   | 280:1                                |
| 5" Rotary valve or metering device | 9                   | 192:1                                |
| 4" Rotary valve or metering device | 14                  | 120:1                                |

Verify the flow and gear box required. The table is an approximate guideline.

Figure 81. – Table of metering device RPM – rotary airlock or rotary valve.

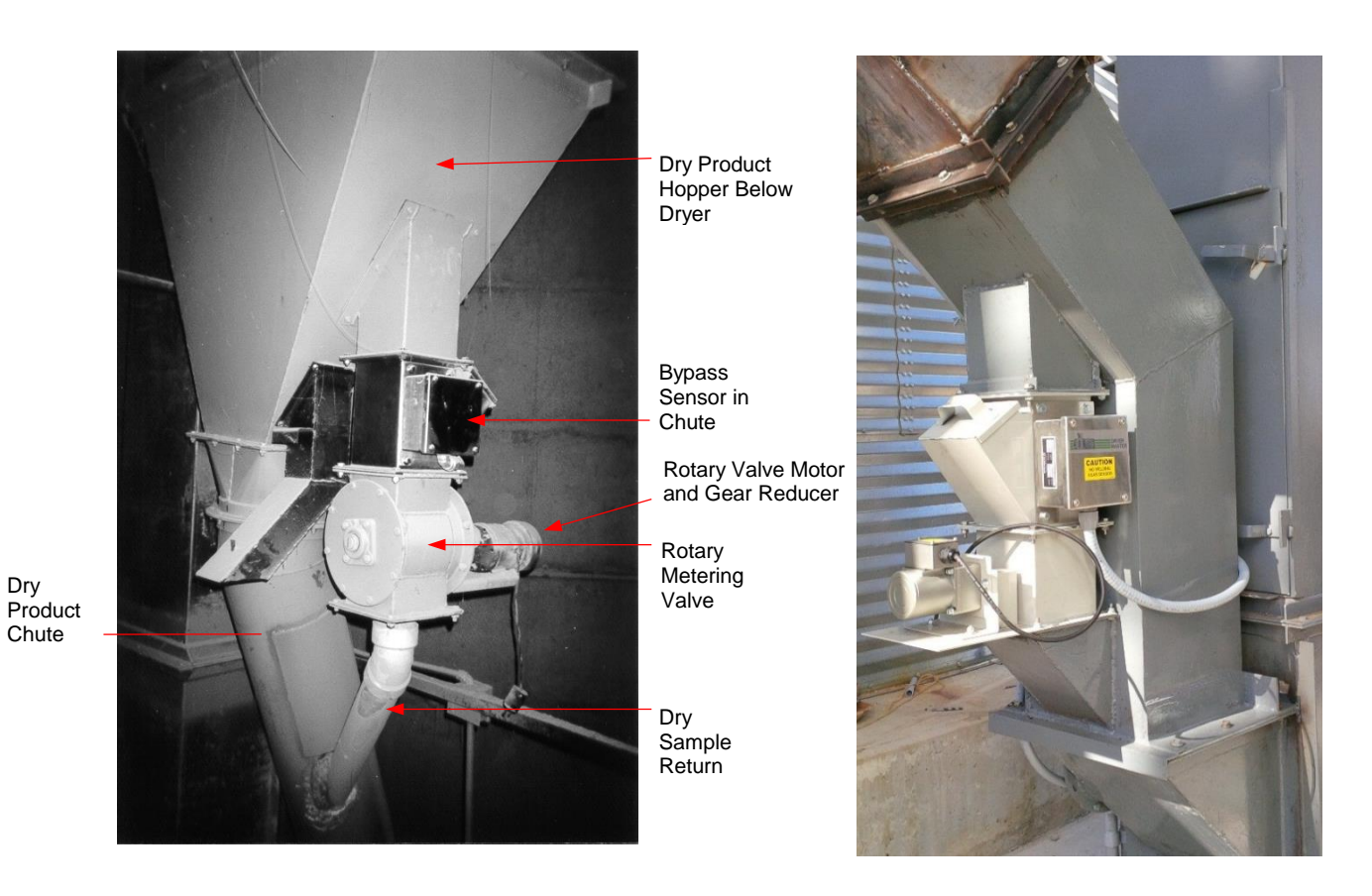

Figure 82. – Moisture Sensor, Examples of a bypass Chute Installation

Dryer Master also offers a moisture sensor chute w/rotary feed, pictured above right. See Appendix D for more details.

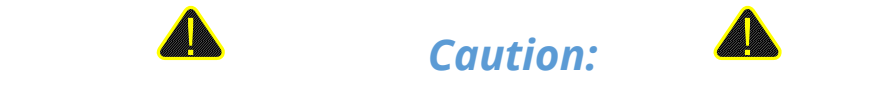

Placing the sensor in a location where it will not get the full flow may cause an excess of fines or trash to pass through the sensor and will contribute to errors or false readings.

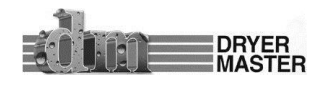

#### 7.1.4 Bypass Chute Example

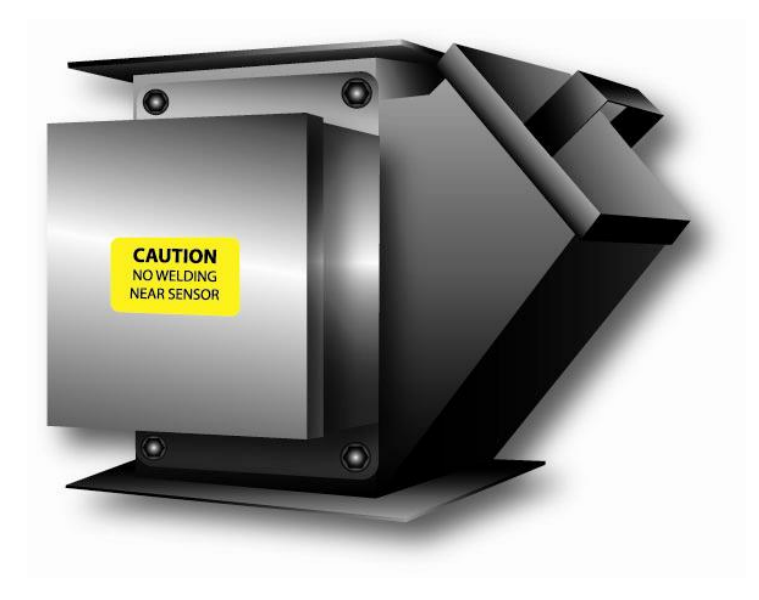

Figure 83. –Bypass Chute Example

#### 7.1.5 Bypass Chute Example: Dimensions

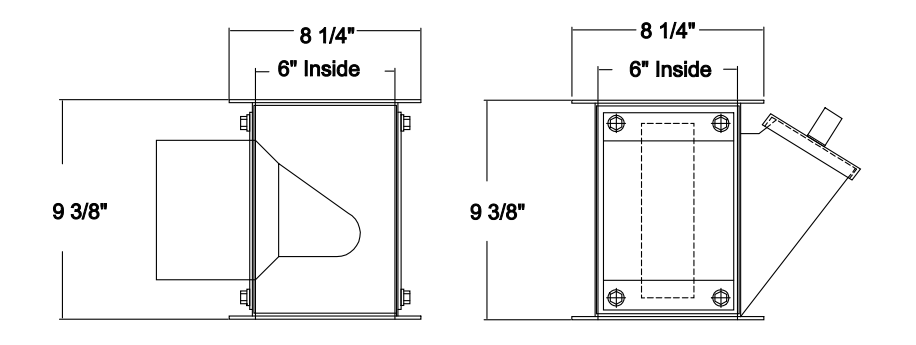

*Figure 84. –Bypass Chute Example: Dimensions* 

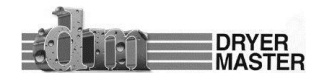

#### 7.1.6 Bypass Chute Example feeding back on itself

The moisture sensor is installed in a by-pass whereby a portion of the product is directed through the bypass and then back into the system. This method of installation is only recommended in systems where the product flow through the sensor is less than 10% of the total product flow. In this method a screw conveyor is used to meter the product through the moisture sensor instead of the rotary feeder or rotary valve. A fourinch sampling conveyor is recommended. Several other options are available; see figure below. All gear reductions given are based on a chute that is six inches by six inches. For the best flow characteristics it is recommended that the auger be opened to the full width of the chute. This will also reduce transition complexity. Verify the conveyor flow and gear box required. The table is an approximate guideline.

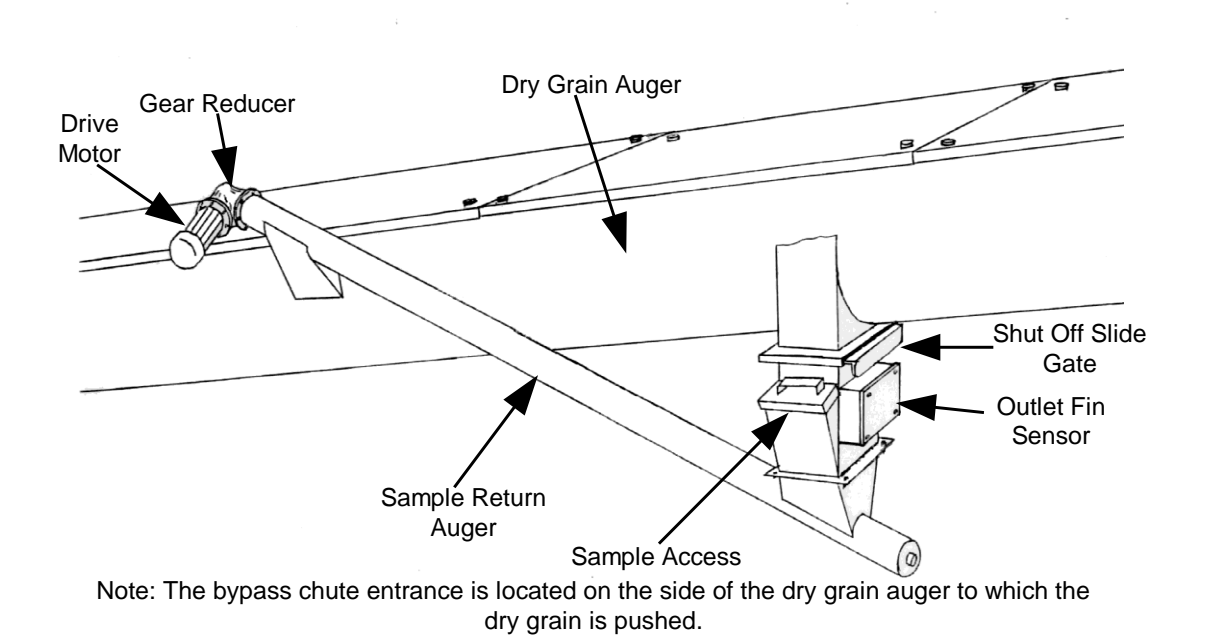

Figure 85. – Moisture Sensor, Example of a bypass Chute Installation, product feeding back on itself

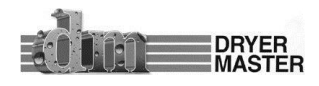

## 7.1.7 Bypass Chute Example mechanical metering

#### Please note:

This chute is included for your information. Product metering by this method will work for a limited number of products. Natural products such as Corn and Beans provide good results with this metering system. Dryer Moisture Systems & Dryer Master does not recommend this flow metering method beyond the products listed.

Manufactured products such as pellets will not work. Milled products and meal will also not work. These products tend to cling to each other causing irregular flow. Opening the hole in the flow restrictor to where product flows increases the flow rate beyond the 1 inch, 25mm resulting in voids and irregular product flow resulting in irregular product moisture readings.

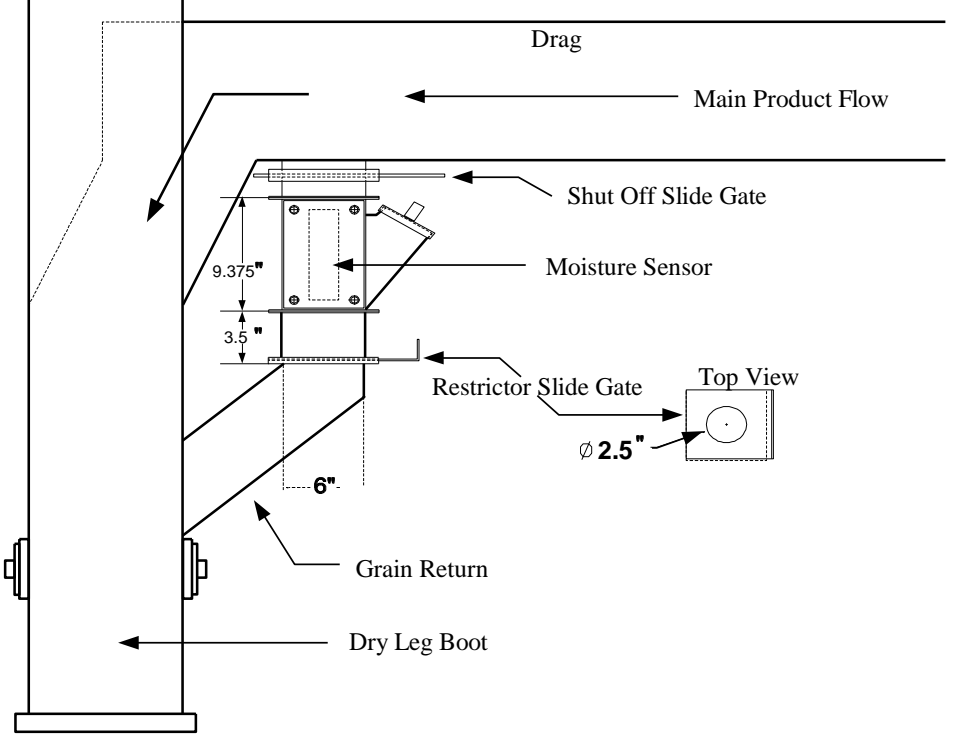

Figure 86. – Bypass Chute under Drag with mechanical flow restrictor metering.

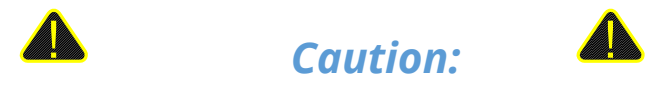

This chute design is inexpensive and an easy to design solution that should work for everything. In reality, Dryer Master in its 25 year history has seen many attempts of mechanical flow control not work. This metering method does however work very well for the Corn and Beans and some others natural products. What most attempts at mechanical metering do not consider is the low speed, 25mm, 1 inch per second or slower and the need for constant, even product flow. If you are considering this chute design for other than the afore mentioned products be prepared to replace it. It will not work.

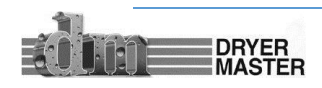

## 7.1.8 In Line Chute Example mechanical metering

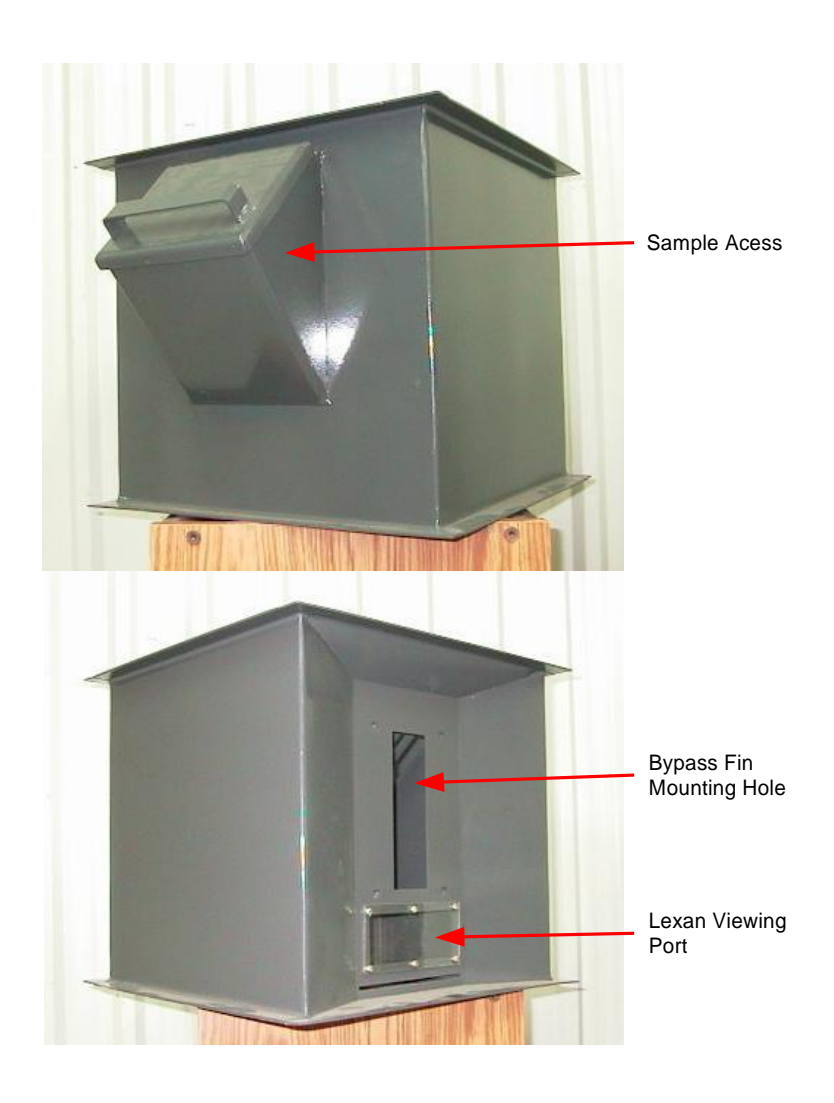

Figure 87. –In Line Chute Example

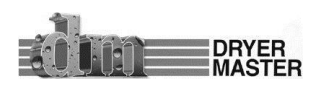

#### 7.1.9 In Line Chute Example: Dimensions

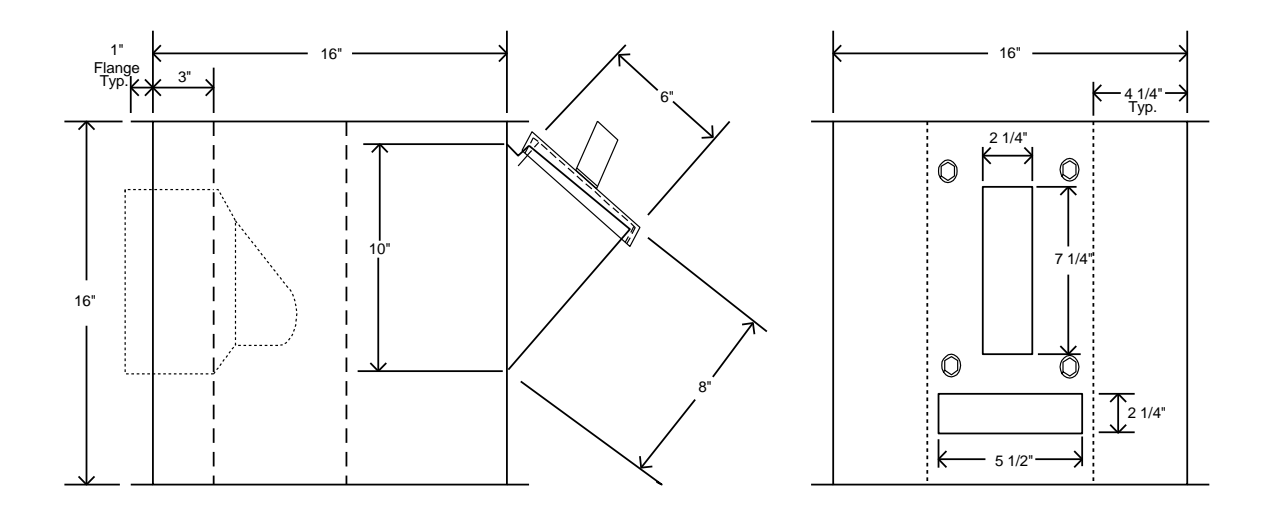

Figure 88. –In Line Chute Example: Dimensions

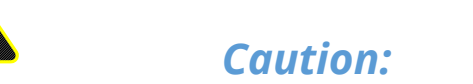

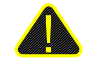

This chute design is inexpensive and an easy to design solution that should work for everything. In reality, Dryer Master in its 25 year history has seen many attempts of mechanical flow control not work. This metering method however does work very well for the Corn and Beans and some others natural products. What most attempts at mechanical metering do not consider is the low speed, 25mm, 1 inch per second or slower and the need for constant, even product flow. If you are considering this chute design for other then the afore mentioned products be prepared to replace it. It will not work.

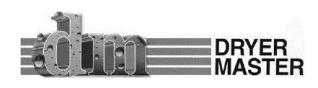

## 8 Appendix A

## 8.1 Printing Data format

Printing is available on systems with software version 2.0 and newer. The system is able to send operations data at 10 minute intervals to a serial receipt printer.

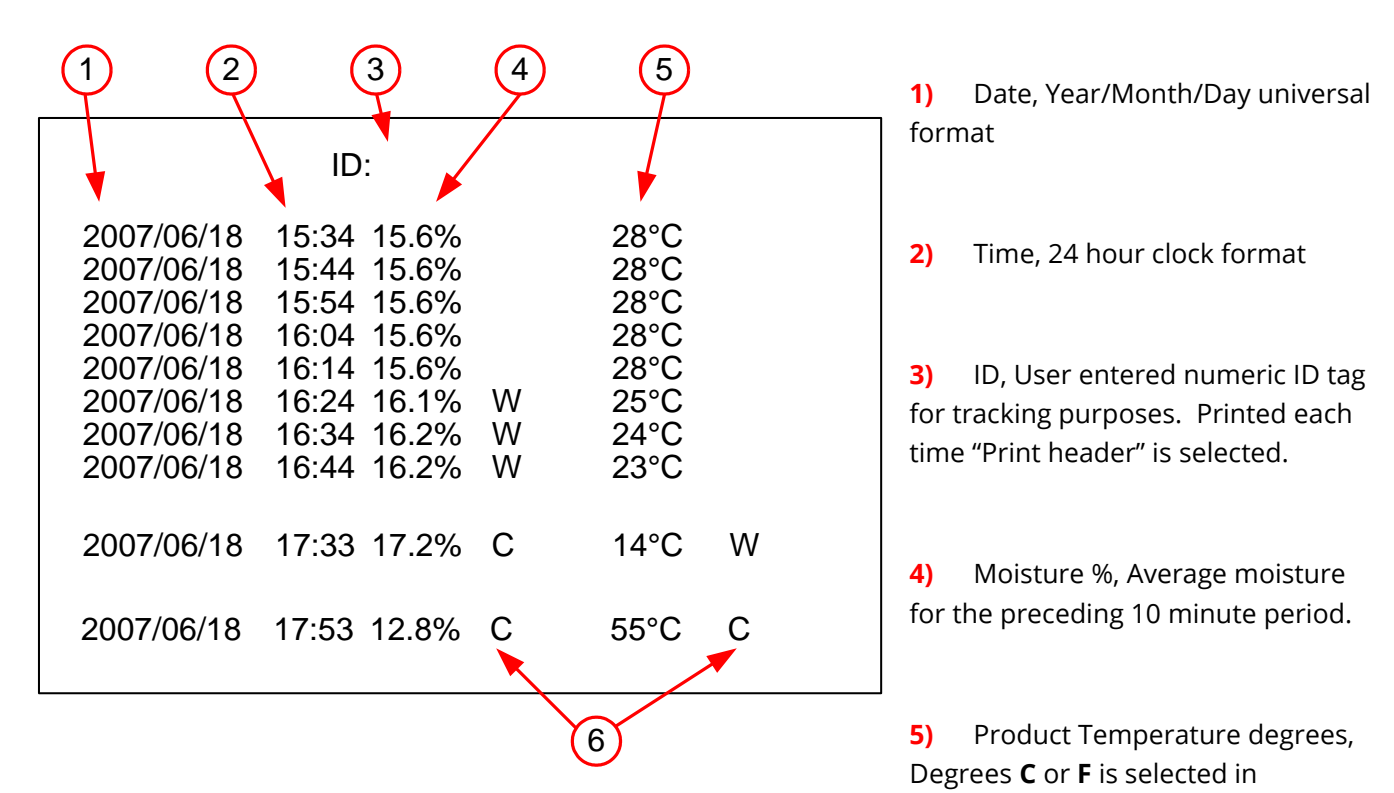

Engineering Functions under Temperature scale setup.

6) Alarm Indicator, **C** = critical alarm, **W** = warning alarm. See Set Alarms to change.

Figure 89. –Printed page data format

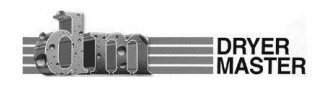

## 9 Appendix B

## 9.1 History & Calibration files Data format

History Data collection on "micro SD" flashcard is available on systems with software version 2.21 and newer. The system is able to send operations data at 1 minute intervals and calibration entries to a "micro SD" flash memory card. The data is stored in a .CSV (Comma, Separated, Values) format for easy recognition by most spread sheet programs. A 500 meg memory card is able to store 30 years of history and calibration data.

When reading the "micro SD" flash card you will find 2 folders. The operations history is stored in the "DATA" folder, calibration entries are stored in the "CAL" folder. Note the files in these folders will have the same name so take appropriate precautions when transferring the files to your computer system.

The files will be labeled with the date in the format "070719.CSV". The format is YYMMDD.CSV where YY = year, MM = Month, DD = day. One file is created each day in the DATA folder. Files in the CAL folder are only created on days when calibration entries have taken place.

#### Date Time Moisture Moisture\_Alarm Temperature Temperature\_Alar Moisture\_Signal Temperature\_Sign 19/07/2007 15:13 77.0365 15.1415 2.48991 2.12546 19/07/2007 15:14 15.1417 77.0365 2.48991 2.12546 19/07/2007 15:15 15.1418 77.0365 2.48991 2.12546 19/07/2007 2.48841 2.12546 15:16 15.1408 77.0365 19/07/2007 2.48991 2.12546 15:17 15.1406 77.0365 19/07/2007 2.48991 2.12546 15:18 15.1418 77.0365 2.48991 2.12546 19/07/2007 15:19 15.1419 77.0365 19/07/2007 2.48991 2.12546 15:20 15.1415 77.0365 19/07/2007 2.48841 2.12546 15:21 15.141 77.043 19/07/2007 15:22 15.1412 77.043 2.48991 2.12546 19/07/2007 15:23 15.1412 77.043 2.48991 2.12546 19/07/2007 15:24 15.1415 77.043 2.48991 2.12546 19/07/2007 15:25 15.1405 77.043 2.48991 2.12546 77.043 19/07/2007 15.1409 15:26 2.48991 2.12546 77.043 19/07/2007 15:27 15.1398 2.48991 2.12546 19/07/2007 15:28 15.1405 77.043 2.48991 2.12546

#### 9.1.1 History data example

#### Figure 90. –History file data format

Note, the columns "Moisture Alarm" and "Temperature Alarm" will display "W" for warning alarms and "C" for critical alarms.

#### 9.1.2 Calibration data example

| Date       | Time     | Online_Sample | Manual_Sample | T_Voltage | Slope | Offset  | Product |
|------------|----------|---------------|---------------|-----------|-------|---------|---------|
| 23/07/2007 | 11:57:12 | 16.3305       | 16.4          | 2.13023   | 3     | 3.5     | 1       |
| 23/07/2007 | 13:30:06 | 16.3741       | 15.5          | 2.13023   | 5.5   | 1.5     | 0       |
| 23/07/2007 | 13:31:28 | 14.8068       | 15.9          | 2.13149   | 5.5   | 1.06293 | 0       |
| 23/07/2007 | 13:32:25 | 15.3068       | 15.9          | 2.13023   | 5.5   | 1.56293 | 0       |
| 23/07/2007 | 13:33:25 | 15.6034       | 14.9          | 2.13023   | 5.5   | 1.85953 | 0       |
| 23/07/2007 | 13:34:36 | 15.2517       | 16.1          | 2.13023   | 5.5   | 1.85953 | 0       |
| 23/07/2007 | 13:35:35 | 15.6758       | 14.8          | 2.13023   | 5.5   | 1.93197 | 0       |

Figure 91. –Calibration file data format

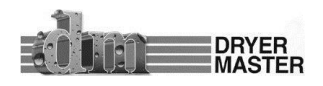

## 10 Appendix C: IMO Start-Up Guide

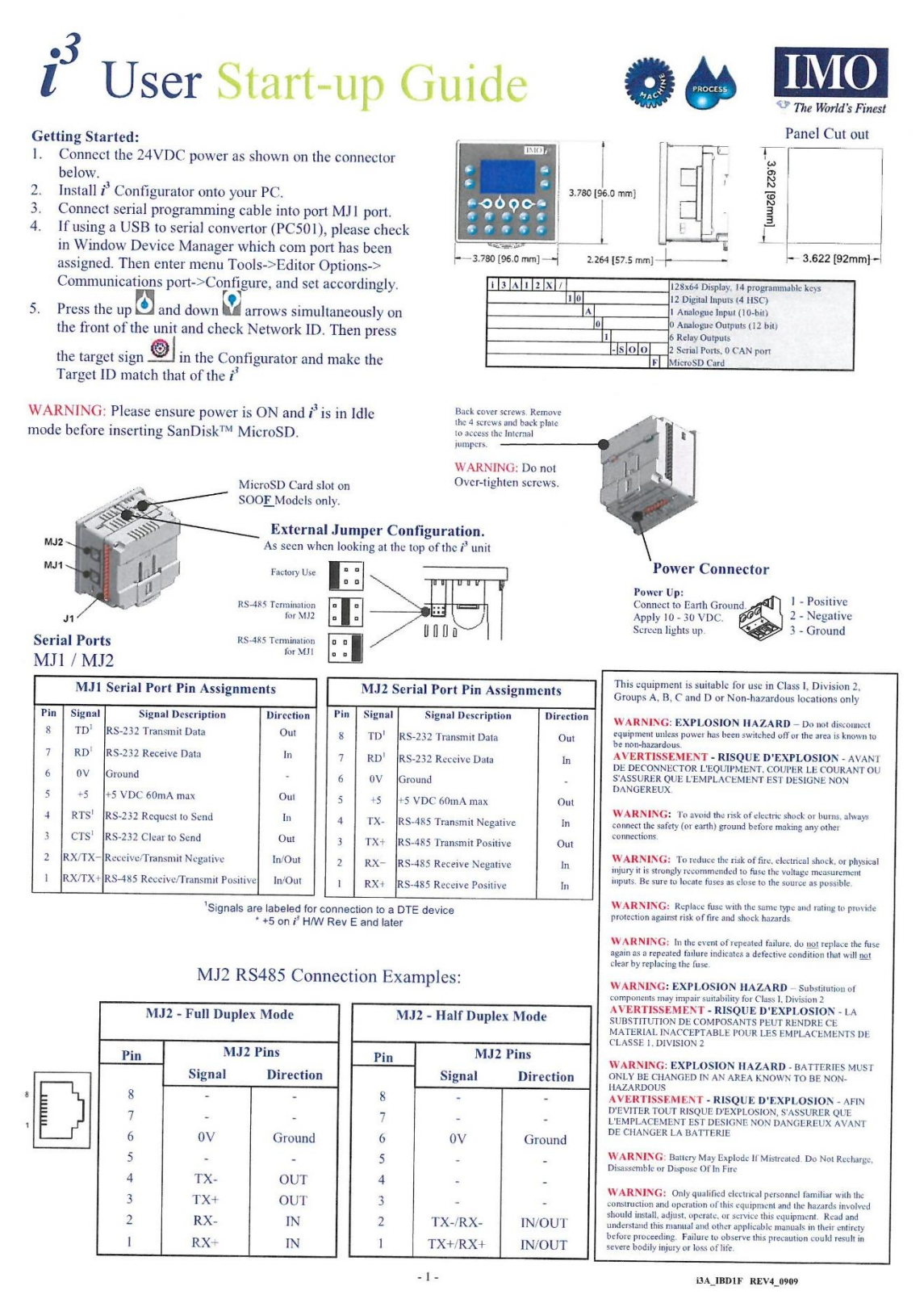

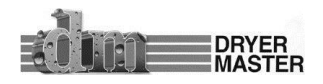

| Registers     | Description                                       | Wiring Specifications                                                               | 1 - IN<br>2 - IN<br>3 - IN |
|---------------|---------------------------------------------------|-------------------------------------------------------------------------------------|----------------------------|
| %11 to %124   | Digital Inputs                                    | •For I/O wiring (discrete), use the following wire type or equivalent:              | 4 - IN<br>5 - IN<br>6 - IN |
| %I32          | Output Fault                                      | Belden 9918, 18 AWG (0.8 mm <sup>2</sup> ) or                                       | 7 - IN                     |
| %125 to %131  | Reserved                                          | larger.                                                                             | 8 - IN<br>9 - HSC1 IN      |
| %Q1 to %Q16   | Digital outputs                                   | *For shielded Analogue I/O wiring,                                                  | 10 - 0'<br>11 - Ai         |
| %Q17          | Clear HSC1 accumulator to 0                       | use the following wire type or                                                      | 12 - N                     |
| %Q18          | Totalizer: Clear HSC2                             | (0.8 mm <sup>2</sup> ) or larger.                                                   | 13 - N                     |
|               | Quadrature 1-2: Accumulator<br>1 Reset to max – 1 |                                                                                     | 15 - 01                    |
| %Q19          | Clear HSC3 Accumulator to<br>0                    |                                                                                     |                            |
| %Q20          | Totalizer: Clear HSC4                             |                                                                                     |                            |
|               | Quadrature 3-4: Accumulator<br>3 Reset to max – 1 |                                                                                     |                            |
| %Q21 to %Q32  | Reserved                                          | Internal Jumper Configu                                                             | ration                     |
| %AI1 to %AI4  | Analogue inputs                                   | I/O Jumper settings are located                                                     | internally.                |
| %AI5, %AI6    | HSC1 Accumulator                                  | Remove the 4 screws on the back a                                                   | nd lift casing             |
| %AI7, %AI8    | HSC2 Accumulator                                  | off to access. Only access when<br>removed from the $t^{i}$ Care must be            | power is                   |
| %AI9, %AI10   | HSC3 Accumulator                                  | over tightening the case set                                                        | ews.                       |
| %AI11, %AI12  | HSC4 Accumulator                                  | Digital Input                                                                       |                            |
| %AQ1, %AQ2    | PWM1 Duty Cycle                                   | Positive Logic vs. Negative Logic W<br>The $i^3$ can be wired for Positive Logic in | <b>iring</b>               |
| %AQ3, %AQ4    | PWM2 Duty Cycle                                   | Negative Logic inputs depending on the p                                            | osition of                 |
| %AQ5, %AQ6    | PWM Prescale                                      | JP1.                                                                                | 14                         |
| %AQ7, %AQ8    | PWM Period                                        | 12-24VDC                                                                            |                            |
| %AQ9 to %AQ14 | Analogue outputs                                  |                                                                                     | UV I                       |

#### Analogue I/O and Digital I/O

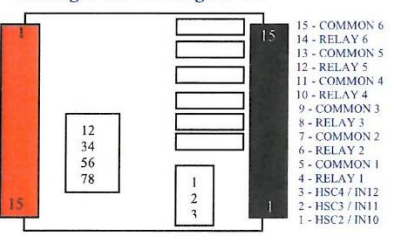

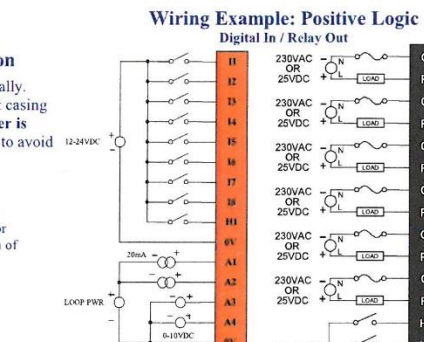

230VAC -0 OR 25VDC +0 ,Q" LOND R4 230VAC - N OR 25VDC + L 230VAC - N OR 25VDC + LOOD 00 10 12-24VDC -0

WARNING: Do not short loop power source directly to analogue inputs, more than 35mA load can damage input circuit.

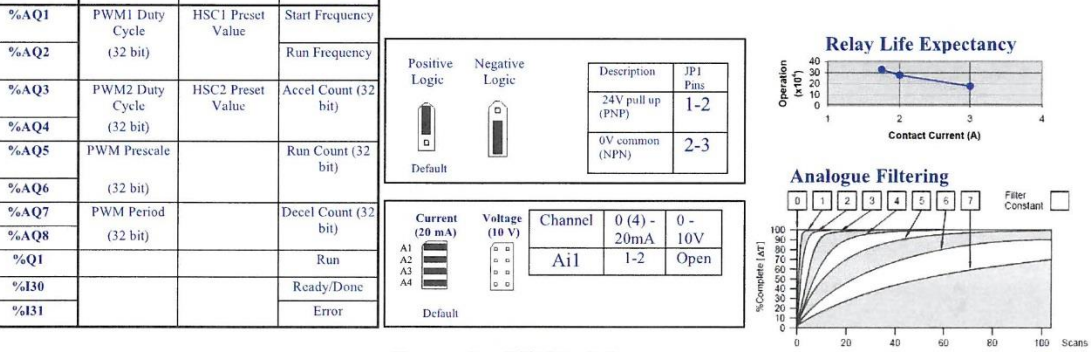

All  $i^3$  controllers can have extra analogue and digital I/O added by connecting expansion modules to either MJ1 or MJ2 ports.

table.

HSC

Stepper

PWM

Registers

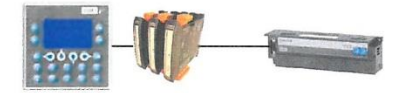

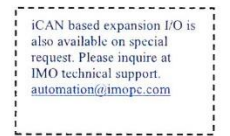

#### **Expansion I/O Modules**

**Basic** Options

| Input - 4 Channel RTD (0-2000chm, 0-500chm, PT100, Ni100, PT1000, Ni1000)            | iOS    | 1 | М    | 4  | 1   | Ρ   | Х   |      | D1  |
|--------------------------------------------------------------------------------------|--------|---|------|----|-----|-----|-----|------|-----|
| Input - 8 Channel DC Current (-20mA to +20mA)                                        | iOS    | 1 | М    | 8  | 1   | С   | Х   |      | D1  |
| Input - 8 Channel DC Voltage (-10V to +10V)                                          | iOS    | 1 | М    | 8  | 1   | V   | Х   |      | D1  |
| Input - 8 Channel Thermocouple (J, K, R, S, B, E, T, N, -/+ 50mV, -/+100mV)          | iOS    | 1 | М    | 8  | 1   | Т   | х   |      | D1  |
| Output - 4 Channel DC Voltage / Current (0-20mA, 0-10V)                              | iOS    | 1 | М    | 4  | 0   | х   | A   |      | D1  |
| 16 Digital Input, 16 Transistor output (0.1A / Channel, 2A / Common)                 | GSL    |   | D    | Т  | 4   | A   |     |      |     |
| 16 Relay Output (2A / Channel, 5A / Common)                                          | GSL    |   | R    | Y  | 2   | A   |     |      |     |
| 32 Digital Input                                                                     | GSL    |   | D    | 2  | 4   | A   |     |      |     |
| Note: Other I/O configurations and Fieldbus options are avai<br>automation@imopc.com | lable. | P | leas | se | inq | uir | e a | t IN | 40. |

For further information on Remote I/O please consult the Remote I/O datasheet, and the  $i^3$ Remote I/O tutorial in the downloads section of the IMO website. www.imopc.com/manuals

- 2 -

i3A\_IBD1F REV4\_0909

MASTER

| Techni                                                                        | cal Specifications                             |
|-------------------------------------------------------------------------------|------------------------------------------------|
| Dig                                                                           | ital DC Inputs                                 |
| Inputs per Module                                                             | 12 including 4 configurable HSC inputs         |
| Commons per Module                                                            | 1                                              |
| Input Voltage Range                                                           | 12 VDC / 24 VDC                                |
| Absolute Max. Voltage                                                         | 35 VDC Max.                                    |
| Input Impedance                                                               | 10 kW                                          |
| Input Current Positi                                                          | ve Logic Negative Logic                        |
| Upper Threshold 0.                                                            | 8 mA -1.6 mA                                   |
| Lower Threshold 0.                                                            | 3 mA -2.1 mA                                   |
| Max Upper Threshold                                                           | 8 VDC                                          |
| Min Lower Threshold                                                           | 3 VDC                                          |
| OFF to ON Response                                                            | 1 ms                                           |
| ON to OFF Response                                                            | 1 ms                                           |
| HSC Max, Switching Rate                                                       | 10 kHz Totalizer/Pulse, Edges                  |
|                                                                               | 5 kHz Frequency/Pulse. Width                   |
|                                                                               | 2.5 kHz Quadrature                             |
| Di-!!-                                                                        | al Polov Outputs                               |
| Digita<br>Outpute new Medule                                                  | in Keray Outputs                               |
| Outputs per Module                                                            | 6 relay                                        |
| Commons per Module                                                            | 6                                              |
| Max. Output Current per Rela                                                  | y 3 A at 250 VAC, resistive                    |
| Max. Total Output Current<br>Max. Output Voltage                              | 275 VAC, 30 VDC                                |
| Max, Switched Power                                                           | 1250 VA. 150 W                                 |
| Contact Isolation to i3 ground                                                | 1000 VAC                                       |
| Mar Valuer Deve at Data 1                                                     | 0.614                                          |
| Current                                                                       | 0.5 V                                          |
| Expected Life                                                                 | No load: 5,000,000                             |
| (See Derating section for chart,                                              | ) Rated load: 100,000                          |
| Max. Switching Rate                                                           | 300 CPM at no load                             |
|                                                                               | 20 CPM at rated load                           |
| Туре                                                                          | Mechanical Contact                             |
| Response Time                                                                 | One update per ladder scan plus 10 ms          |
| Analogue Inp                                                                  | uts Medium Resolution                          |
| Number of Channels                                                            | 1                                              |
| Input Ranges                                                                  | 0 - 10 VDC                                     |
|                                                                               | 0 – 20 mA                                      |
|                                                                               | 4 – 20 mA                                      |
| Safe input voltage range                                                      | -0.5 V to +12V                                 |
| Input Impedance<br>(Clamped @ -0.5 VDC to 12 VDC                              | C) Current Mode: Voltage Mode<br>100 W 500 k W |
| Nominal Resolution                                                            | 10 Bits                                        |
| %AI full scale                                                                | 32,000 counts                                  |
| Max. Over-Current                                                             | 35 mA                                          |
| Conversion Speed                                                              | All channels converted once per ladder scar    |
| Max. Error at 25°C                                                            | 4-20 mA 1.00%                                  |
| (excluding zero)                                                              | 0-20 mA 1.00%                                  |
| *can be made tighter (~0.25%) b<br>adjusting the digital filter setting<br>3. | vy 0-10 VDC 1.50%*                             |
| Additional error for temperature<br>other than 25°C                           | es TBD                                         |
| Filtering                                                                     | 160 Hz hash (noise) filter                     |
|                                                                               | 1-128 scan digital running average filter      |
|                                                                               |                                                |

IMO Precision Controls Ltd 1000 North Circular Rd, Staples Corner, London. NW2 7JP Tel: +44 (0) 208 452 6444. Fax: +44 (0) 208 450 2274, Web: www.imopc.com

| General Specifications           |                                                             |
|----------------------------------|-------------------------------------------------------------|
| Required Power<br>(Steady State) | 130 mA @ 24 VDC                                             |
| Required Power (Inrush)          | 30 A for 1 ms @ 24 VDC - DC Switched                        |
| Primary Power Range              | 10 - 30 VDC                                                 |
| Relative Humidity                | 5 to 95% Non-condensing                                     |
| Clock Accuracy                   | +/- 35 ppm maximum at 25° C<br>(+/- 1.53 Minutes per Month) |
| Operating Temperature            | -10°C to +60°C                                              |
| Terminal Type                    | Screw Type, 5 mm Removable                                  |
| Weight                           | 12 oz. (340.19 g)                                           |
| CE                               | Approved                                                    |
| UL                               |                                                             |

For further technical information and a full specification, please consult the Hardware Manual

i3A\_IBD1F REV4\_0909

MASTER

#### ©Dryer Master Inc.

- 3 -

Page: 60

## 11 Appendix D Sensor Chute w/ Rotary Feed

The sensor chute is designed to be used in a bypass type installation of the outlet moisture sensor. In a bypass type installation only a portion of the total product flow passes by the sensor (See pages 28-29).

- Dimensions: 16 1/2" L x 8 1/2" W x 16 1/2" H
   Upper mounting flange 8 1/2" x 8 1/2"
- Built in sampling access
- Motor is IP65, 25W, 115VAC single phase,
   0.43FLA reversible motor with 180:1 gear reduction (230VAC also available if required)
- Sensor housing can be mounted in any direction without impacting flow (<u>must be</u> <u>vertical</u>)

## **11.1 Installation Considerations:**

- The sensor housing (top portion of the assembly) can be mounted in any direction. You can unbolt the four bolts attaching the sensor housing to the rotary feed, then rotate the housing to the desired direction, and then bolt back together. The sensor can also be mounted where the viewing window is located (and then move the viewing window to the previous sensor location).
- Ideally the sensor housing and chute assembly should be free of grain when the dryer is not running. This avoids having stagnant grain gumming up the assembly. To do this the motor for the rotary feed should be wired so that it is the last thing that shuts off after the dryer shuts down. Having the motor turn on and off with the dry conveyor will usually accomplish this
- 3. To ensure proper flow, the transition piece mounted to the bottom of the chute should be the same size as the hole leaving the chute (6"X6").

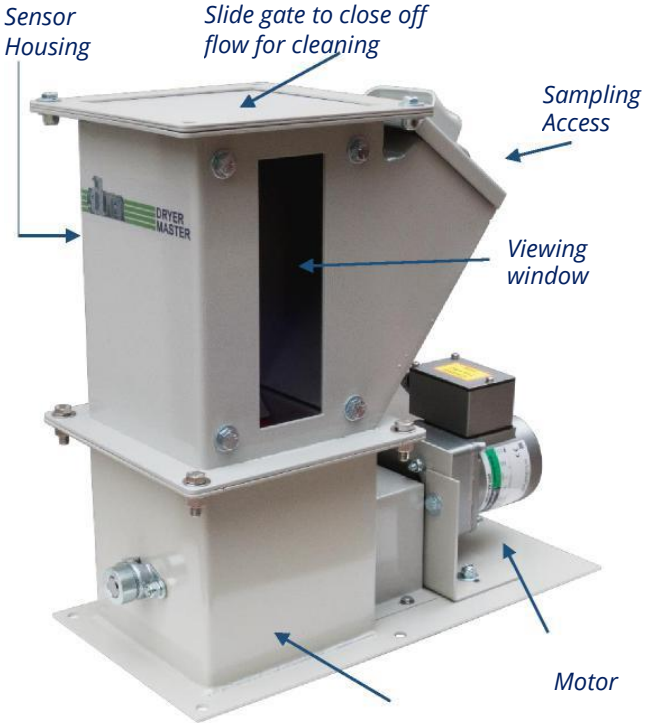

DRYER MASTER

The motor can run either clockwise (CW) or counter clockwise (CCW).

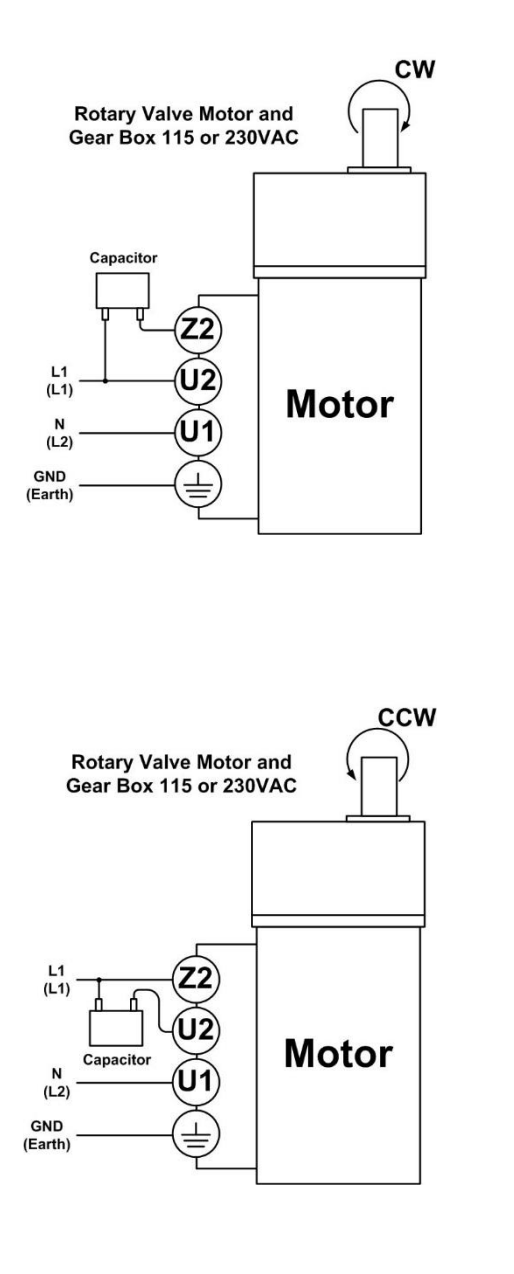

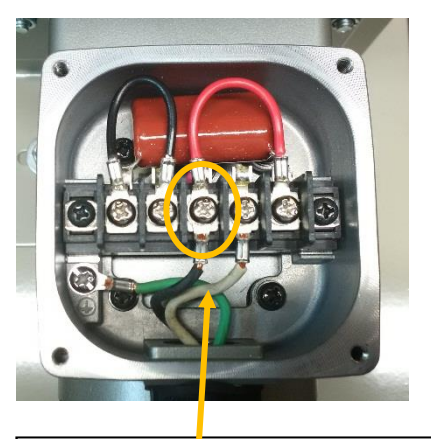

Move the black wire to change the direction of rotation

Move the black wire to change the direction of rotation

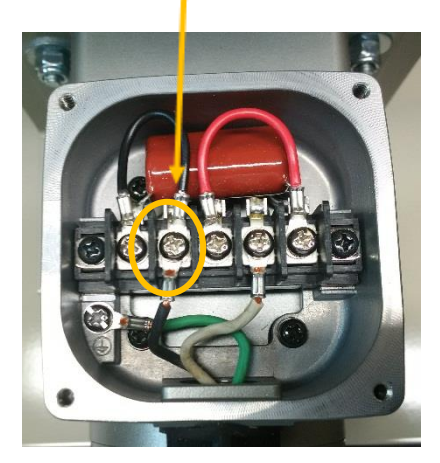

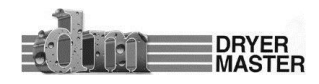